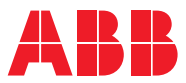

ROBOTICS

# **Application** manual

Servo Gun Setup

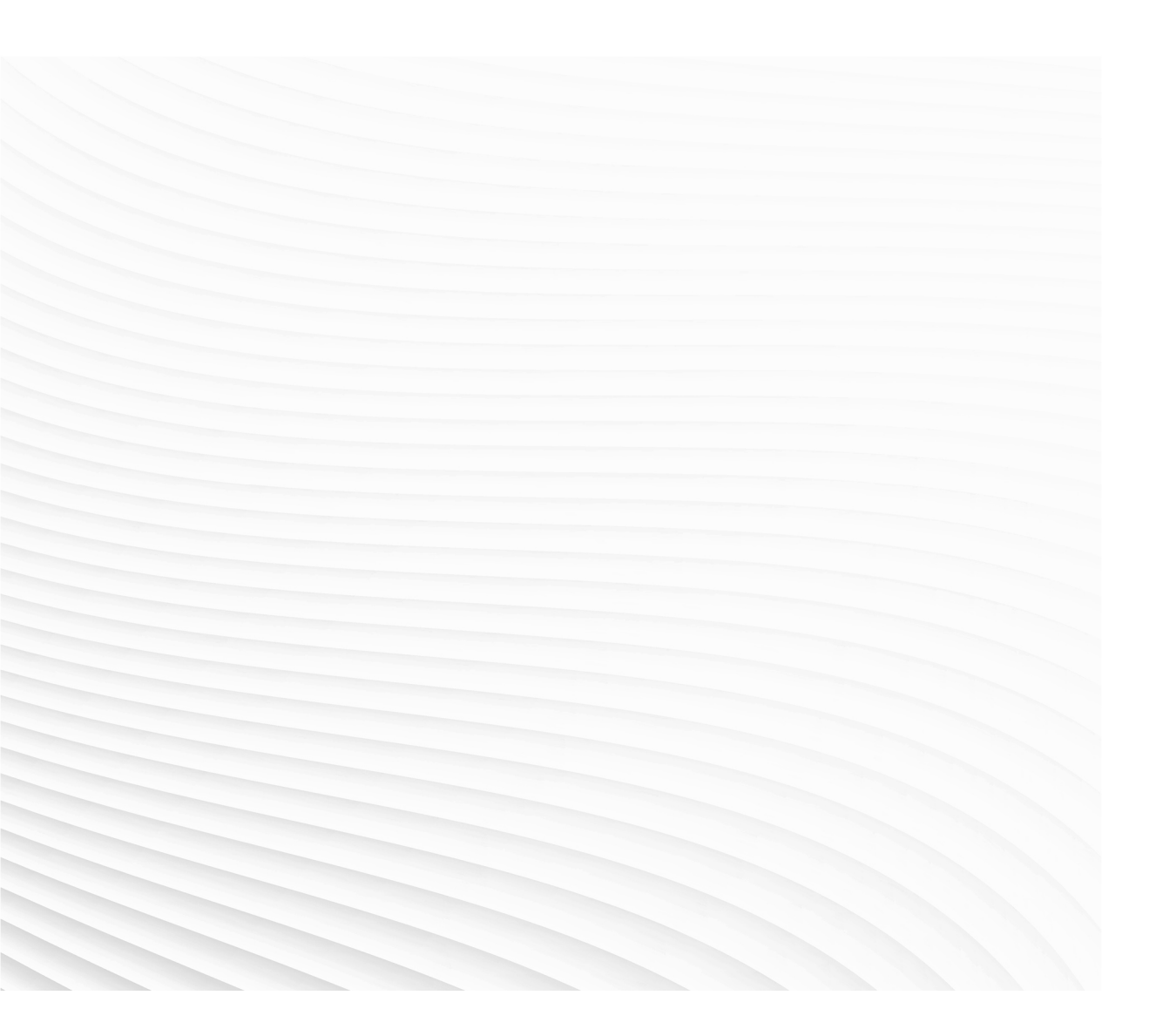

Trace back information: Workspace 23B version a16 Checked in 2023-06-28 Skribenta version 5.5.019

# Application manual Servo Gun Setup

RobotWare 7.10

Document ID: 3HAC086084-001 Revision: A

© Copyright 2023 ABB. All rights reserved. Specifications subject to change without notice.

The information in this manual is subject to change without notice and should not be construed as a commitment by ABB. ABB assumes no responsibility for any errors that may appear in this manual.

Except as may be expressly stated anywhere in this manual, nothing herein shall be construed as any kind of guarantee or warranty by ABB for losses, damage to persons or property, fitness for a specific purpose or the like.

In no event shall ABB be liable for incidental or consequential damages arising from use of this manual and products described herein.

This manual and parts thereof must not be reproduced or copied without ABB's written permission.

Keep for future reference.

Additional copies of this manual may be obtained from ABB.

Original instructions.

© Copyright 2023 ABB. All rights reserved. Specifications subject to change without notice.

# **Table of contents**

| In | dex                   |                                             | 75       |  |  |  |  |
|----|-----------------------|---------------------------------------------|----------|--|--|--|--|
| 6  | Moto                  | or type file                                | 73       |  |  |  |  |
|    |                       | 5.2.2.2 TuneDetectionParams                 | 71       |  |  |  |  |
|    |                       | 5.2.2 RAPID references for MGAS             | 70<br>70 |  |  |  |  |
|    |                       | 5.2.1 Movable gun arm search                | 67       |  |  |  |  |
|    | 5.2                   | Tuning with movable gun arm search          | 67       |  |  |  |  |
|    | 5.1                   | TuneMaster                                  | 63       |  |  |  |  |
| 5  | TuneMaster and tuning |                                             |          |  |  |  |  |
| 4  | Syst                  | em parameters                               | 53       |  |  |  |  |
|    | 3.3                   | Commissioning mode                          | 48       |  |  |  |  |
|    | 3.2                   | Running the Servo Gun Setup wizard          | 17       |  |  |  |  |
|    | 3.1                   | 3.1 How to use the Servo Gun Setup wizard 1 |          |  |  |  |  |
| 3  | Serv                  | o Gun Setup wizard                          | 15       |  |  |  |  |
| 2  | Insta                 | Ilation                                     | 13       |  |  |  |  |
|    | 1.3                   | Preparations                                | 11       |  |  |  |  |
|    | 1.2                   | Requirements                                | 10       |  |  |  |  |
|    | 1.1                   | About Servo Gun Setup                       | 9        |  |  |  |  |
| 1  | Intro                 | duction                                     | 9        |  |  |  |  |
|    | Over                  | view of this manual                         | 7        |  |  |  |  |

This page is intentionally left blank

# **Overview of this manual**

| About this manual  |                                                                                                    |                                                               |                      |  |  |
|--------------------|----------------------------------------------------------------------------------------------------|---------------------------------------------------------------|----------------------|--|--|
|                    | This manual describes the steps of the Servo Gun Setup wizard that covers the setup necessary for most servo guns. This manual also contains a subset of the motion parameters used to configure a servo gun on the OmniCore controller. For a complete documentation on these and other motion parameters, see the <i>Application manual - Additional axes for OmniCore</i> . |                                                               |                      |  |  |
| Usage              | This manua                                                                                                    | al should be used during setup of a servo gun for an          | omniCore controller. |  |  |
| Who should read th | is manual?                                                                                                    |                                                               |                      |  |  |
|                    | The intend<br>to tune a s                                                                                                    | ed audience are servo gun manufacturers or advai<br>ervo gun. | nced users, who need |  |  |
| Prerequisites      |                                                                                                    |                                                               |                      |  |  |
|                    | The Servo                                                                                                    | Gun Setup wizard requires RobotWare 7.10 or lat               | ter.                 |  |  |
|                    | The reader                                                                                                    | r should be familiar with:                                    |                      |  |  |
|                    | • RAP                                                                                                    | ID programming and usage                                      |                      |  |  |
|                    | <ul> <li>Addi</li> </ul>                                                                                                    | tional axes (see Application manual - Additional a            | exes for OmniCore)   |  |  |
|                    | <ul> <li>Spot</li> </ul>                                                                                                    | Ware for OmniCore (see Application manual - Spe               | otWare)              |  |  |
|                    | • Tune                                                                                                    | Master                                                        |                      |  |  |
| References         |                                                                                                    |                                                               |                      |  |  |
|                    | Reference                                                                                                    |                                                               | Document ID          |  |  |
|                    | Application                                                                                                    | manual - Additional axes for OmniCore                         | 3HAC082287-001       |  |  |
|                    | Application                                                                                                    | manual - SpotWare                                             | 3HAC078759-001       |  |  |
|                    | Application                                                                                                    | manual - Mechanical Unit Manager                              | 3HAC050959-001       |  |  |
|                    | Operating r                                                                                                    | nanual - OmniCore                                             | 3HAC065036-001       |  |  |
|                    | Operating r                                                                                                    | nanual - RobotStudio                                          | 3HAC032104-001       |  |  |
|                    | Technical r                                                                                                    | eference manual - System parameters                           | 3HAC065041-001       |  |  |
|                    | Technical r<br>Data types                                                                                                    | eference manual - RAPID Instructions, Functions and           | 3HAC065038-001       |  |  |
|                    | Application                                                                                                    | manual - TuneMaster                                           | 3HAC063590-001       |  |  |
| Revisions          |                                                                                                    |                                                               |                      |  |  |
|                    | Revision                                                                                                    | Description                                                   |                      |  |  |

Α

Released with RobotWare 7.10.

This page is intentionally left blank

# **1** Introduction

# 1.1 About Servo Gun Setup

| Basic approach |                                                                                                    |
|----------------|----------------------------------------------------------------------------------------------------|
|                | For most servo guns it is enough to follow the Servo Gun Setup wizard, see <i>Servo Gun Setup wizard on page 15</i> . Here you can specify known data or, in many steps of the wizard, get recommended values for good performance.                                                                     |
| Gun families   |                                                                                                    |
|                | Within the same family, guns share mechanical characteristics such as motor,<br>transmission ratio, friction (to some extent), stiffness, inertia, max allowed force,<br>arm length and max opening distance.                                                                                           |
|                | The force may vary somewhat between guns of the same family. The reason is<br>that the friction level, which has some influence on force, often differs a lot within<br>the family. Therefore a force calibration and an update of the delta position should<br>always be done for each individual gun. |
| Gun design     |                                                                                                    |
|                | The design of the gun also affects the tuning procedure. Flexible copper gun arms driven by linear actuators are the easiest guns to tune. Aluminum arms are rigid and present a challenge.                                                                                                    |
|                | The recommendations and start values in this manual are mainly intended for guns with copper arms.                                                                                                    |

1.2 Requirements

# 1.2 Requirements

#### **Requirements on motor and resolver**

The motor and resolver should comply with the requirements given in *Application* manual - Additional axes for OmniCore.

#### SpotWare option required

Use a system with SpotWare installed.

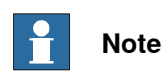

This software is not licensed but has a dependency to one of the following licensed options, 3417-1 Spot Welding Standard, 3417-2 Spot Welding Premium or 3417-3 Spot Welding Premium+.

#### Measuring equipment

The following equipment is required:

- · Force calibration sensor (required for force measurements)
- Dial indicators (optional for gun deflection measurements)

#### TuneMaster

The TuneMaster program is useful for studying signals for position, speed, torque, etc. It is not required when using the Servo Gun Setup wizard, but if there is some unwanted behavior, TuneMaster is useful for detecting what happens and what parameter that may need to be tuned.

TuneMaster can be downloaded from:

http://new.abb.com/products/robotics/robotstudio

#### System parameters

For the normal procedure, the configuration of most system parameters will be done automatically by the Servo Gun Setup wizard. For some cases, there may be a need to manually configure system parameters.

A list of the system parameters that are primarily of interest when configuring a servo gun is presented in *System parameters on page 53*. Detailed description of the system parameters are found in *Technical reference manual - System parameters*.

How to set system parameters with RobotStudio is described in *Operating manual* - *RobotStudio*.

How to set system parameters with the FlexPendant is described in *Operating manual - OmniCore*.

# **1** Introduction

1.3 Preparations

# 1.3 Preparations

| Tool and payload settings |                                                                                                    |  |  |  |  |
|---------------------------|----------------------------------------------------------------------------------------------------|--|--|--|--|
|                           | Before using Servo Gun Setup, the tool and the payload must be defined correctly.                                                                                                    |  |  |  |  |
| Basic verification        |                                                                                                    |  |  |  |  |
|                           | Find out if there are any basic problems (i.e. bad parameters or ripple). These problems must be fixed before the tuning of force and position control is started. For complete speed tuning, see <i>Application manual - Additional axes for OmniCore</i> . |  |  |  |  |

This page is intentionally left blank

# 2 Installation

### Installing the Servo Gun Setup Add-in

- 1 In RobotStudio, click on the Add-Ins tab.
- 2 Select ServoGun Setup.
- 3 In the frame to the right, click Add.

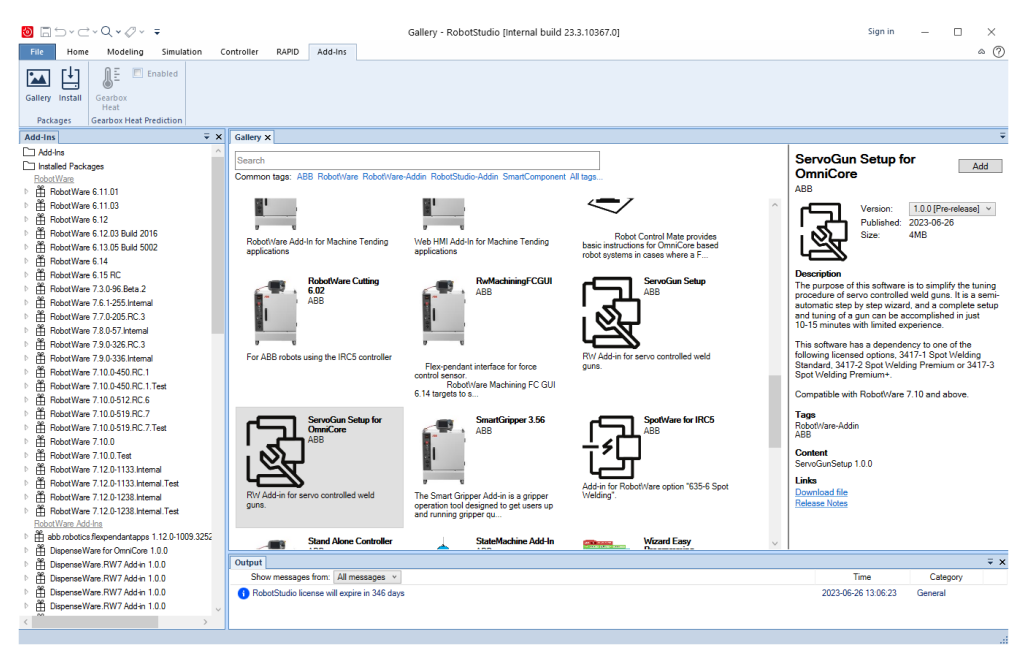

xx2300001127

### 2 Installation

Continued

### Adding Servo Gun Setup to a system

The product **ServoGunSetup** can be added when creating a new system, or added to an existing system. In both cases it is done in Installation Manager in RobotStudio. In the tab **Products**, add **ServoGunSetup** in the same way as **RobotWare**. For more information about the Installation Manager, see *Operating manual* - *RobotStudio*.

| 🕼 Installation Manager 7 |                               |                              |                   |               |            |               | -      |        |   |
|--------------------------|-------------------------------|------------------------------|-------------------|---------------|------------|---------------|--------|--------|---|
|                          | MyRobotSystem <b>on</b> 'C:\L | Jsers\setosel\Documents\Robo | otStudio\Systems' |               |            |               |        |        |   |
| Controllers              | Distributions                 |                              |                   |               |            |               |        |        |   |
|                          | Name                          | Version                      | Publisher         | Creation Date |            |               |        |        |   |
| Distribution             | RobotWare                     | 7.10.0                       | ABB               | 2023-06-19    |            |               |        |        |   |
| Products                 |                               | 🗊 Select Distribution        |                   |               |            |               | ×      |        |   |
| licenter                 |                               | Product Name                 | Version           | р             | Publisher  | Creation Date |        |        |   |
| LICENSES                 |                               | ServoGun Setup for OmniCore  | 1.0.0.27          |               | ABB        | 2023-06-26    | ^      |        |   |
| Options                  |                               |                              |                   |               |            |               |        |        |   |
| Confirmation             |                               |                              |                   |               |            |               |        |        |   |
|                          |                               |                              |                   |               |            |               |        |        |   |
|                          |                               |                              |                   |               |            |               |        |        |   |
|                          |                               |                              |                   |               |            |               |        |        |   |
|                          |                               |                              |                   |               |            |               |        |        |   |
|                          |                               |                              |                   |               |            |               |        |        |   |
|                          |                               |                              |                   |               |            |               |        |        |   |
|                          |                               |                              |                   |               |            |               |        |        |   |
|                          |                               |                              |                   |               |            |               |        |        |   |
|                          |                               |                              |                   |               |            |               |        |        |   |
|                          |                               |                              |                   |               |            |               |        |        |   |
| Preferences              |                               |                              |                   |               |            |               |        |        |   |
| Evit                     |                               |                              |                   |               |            |               | ~      | -      |   |
|                          | Add Re                        | Show only latest             |                   |               |            | OK            | Cancel |        |   |
|                          |                               | L                            |                   |               | < Previous | Next >        | Apply  | Cancel |   |
|                          |                               |                              |                   |               |            |               |        |        | _ |

xx2300001128

3.1 How to use the Servo Gun Setup wizard

# 3 Servo Gun Setup wizard

# 3.1 How to use the Servo Gun Setup wizard

### The parts of Servo Gun Setup

Servo Gun Setup is a wizard that step-by-step takes you through the following:

- Load system parameter configuration file
- Change motor type
- Change connection
- Change gun specific data
- Fine calibration
- Tune servo gun, which can be divided into:
  - Tune transmission
  - Set alarm torque
  - Check delta collision position (initial value)
  - Force calibration (initial value)
  - Tune speed limit
  - Tune acceleration
  - Check delta collision position (final value)
  - Force calibration (final value)
  - Tune gun deflection parameters
- Save the configuration

### 3 Servo Gun Setup wizard

3.1 How to use the Servo Gun Setup wizard *Continued* 

Main view

By going through the wizard, step by step, all these parts are being set up automatically. In some steps, there is a button **Main view** that takes you to an overview of the setup wizard:

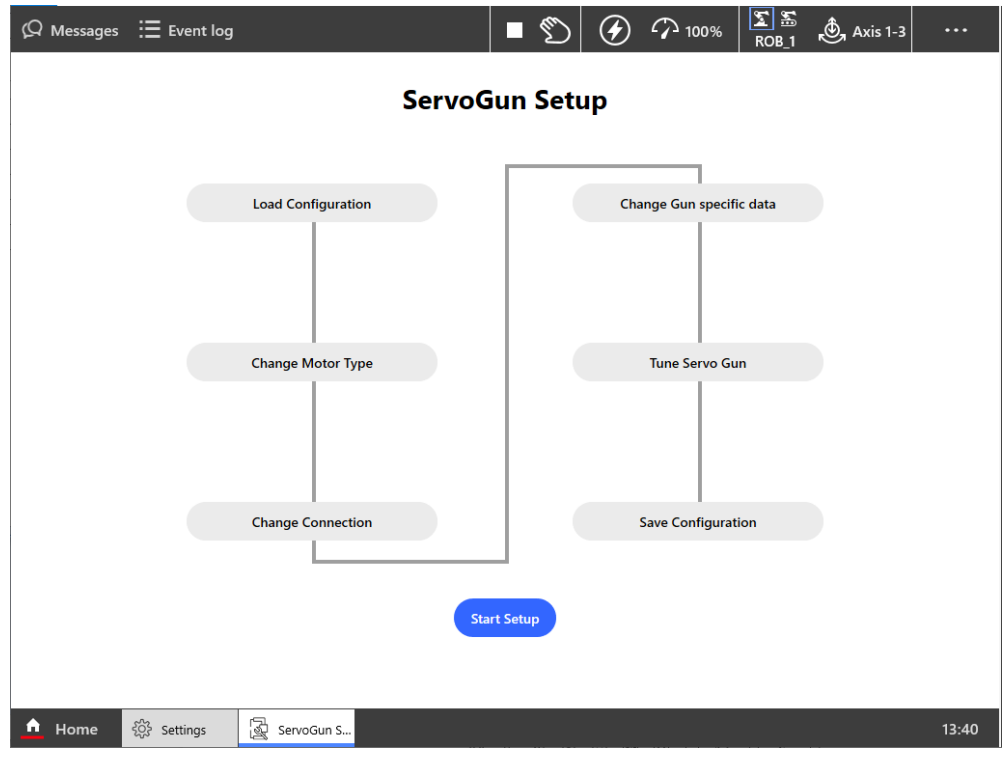

xx2300001110

Tapping on one of the parts will take you directly to that part of the wizard (if you only want to use one part of the Servo Gun Setup).

#### Meaning of buttons

The steps of the Servo Gun Setup provides different choices.

- Next Continue to the next step.
- Back return to the previous step.
- Skip Skips this part of the setup and jumps to the next part.
- Change Manually enter a value yourself instead of accepting the suggested value.
- Update Update the controller with the value suggested by Servo Gun Setup.

3.2 Running the Servo Gun Setup wizard

# 3.2 Running the Servo Gun Setup wizard

### ■ 🕥 🕢 🆓 100% 🖺 🚡 💩 Axis 1-3 Ø Messages 🗄 Event log **ABB** Robotics Z Ę /> Code Program Data Settings I/O 2 Q D Operate Calibrate File Explorer ServoGun Setup SpotWare Virtual Controller/MyRobotSystem 🛃 ServoGun S... ሰ Home xx2300001111

Start Servo Gun Setup

On the FlexPendant, tap the ABB/Home menu and select ServoGun Setup.

# 3 Servo Gun Setup wizard

3.2 Running the Servo Gun Setup wizard *Continued* 

### Load configuration

Load a system parameter configuration file for a servo gun. Browse to select the desired template file. For more information about template files, see *Application manual - Additional axes for OmniCore*.

If you want to change the name of the servo gun, type the new name.

If you want, you can add the serial number of the servo gun. This will then be included in the saved data.

| (Ω Messages : Ξ Event log 🔹 🐑 🐼 100%                                                               | ∑ ≦ .<br>ROB_1 . Axis 1-3 . |      |
|----------------------------------------------------------------------------------------------------|-----------------------------|------|
| Load Servo Gun Configuration                                                                       |                             |      |
| Load Configuration > Change Motor Type > Change Connection > Change gun specific data > Tune Servo | Gun 🖒 Save Configuration    |      |
| Browse for template file to be loaded.                                                             |                             |      |
| Configuration file:                                                                                |                             |      |
| M7L1B1S_DM1.cfg                                                                                    |                             |      |
| Change Servo Gun Name (optional):                                                                  |                             |      |
| SGUN_1                                                                                             |                             |      |
| Change Servo Gun Serial Number (optional):                                                         |                             |      |
|                                                                                                    |                             |      |
|                                                                                                    |                             |      |
|                                                                                                    |                             |      |
|                                                                                                    |                             |      |
|                                                                                                    | Main View Next              |      |
|                                                                                                    |                             |      |
| ▲ Home log Settings 🖉 ServoGun S                                                                   | 1:                          | 3:41 |

xx2300001112

#### Change motor type

Load a file with the motor data. The motor type file can be on the controller or loaded from a USB. For information about the motor type file, see *Motor type file on page 73*.

1 Browse to select the file for your servo gun motor, then tap OK.

| $\bigcirc Messages :\equiv Event log \qquad \blacksquare \bigotimes \bigotimes interval in the second second s$ |                                                                                                    |      |                    |  |  |  |  |  |
|----------------------------------------------------------------------------------------------------|----------------------------------------------------------------------------------------------------|------|--------------------|--|--|--|--|--|
| Change Motor type                                                                                                    |                                                                                                    |      |                    |  |  |  |  |  |
| Load Configuration > Change Motor Type                                                                                                    | Load Configuration > Change Motor Type > Change Connection > Change gun specific data > Tune Servo Gun > Save Configuration |      |                    |  |  |  |  |  |
| File Explorer                                                                                                    |                                                                                                    |      |                    |  |  |  |  |  |
| ↑ り<br>sproducts/sga                                                                                                    | unSetup_1.0.0-/utility/MotorTypes                                                                                           |      |                    |  |  |  |  |  |
| номе                                                                                                    | Name                                                                                                    | Size | ^<br>Date modified |  |  |  |  |  |
| С ТЕМР                                                                                                    | 🗅 aro                                                                                                    | -    | 2023-04-12         |  |  |  |  |  |
| PRODUCTS                                                                                                    | Diakont                                                                                                    | -    | 2023-04-12         |  |  |  |  |  |
|                                                                                                    | 🗀 Exlar                                                                                                    | -    | 2023-04-12         |  |  |  |  |  |
|                                                                                                    | 🗅 Serra                                                                                                    | -    | 2023-04-12         |  |  |  |  |  |
|                                                                                                    | SEW                                                                                                    | -    | 2023-04-12         |  |  |  |  |  |
|                                                                                                    | 🛅 Tamagawa                                                                                                    | -    | 2023-04-12         |  |  |  |  |  |
| Filenam                                                                                                    | Filename: Cancel OK                                                                                                    |      |                    |  |  |  |  |  |
| ▲ Home 🔅 Settings 📓 Serve                                                                                                    | oGun S                                                                                                    |      | 13:42              |  |  |  |  |  |

xx2300001113

2 When a file is selected, tap Next.

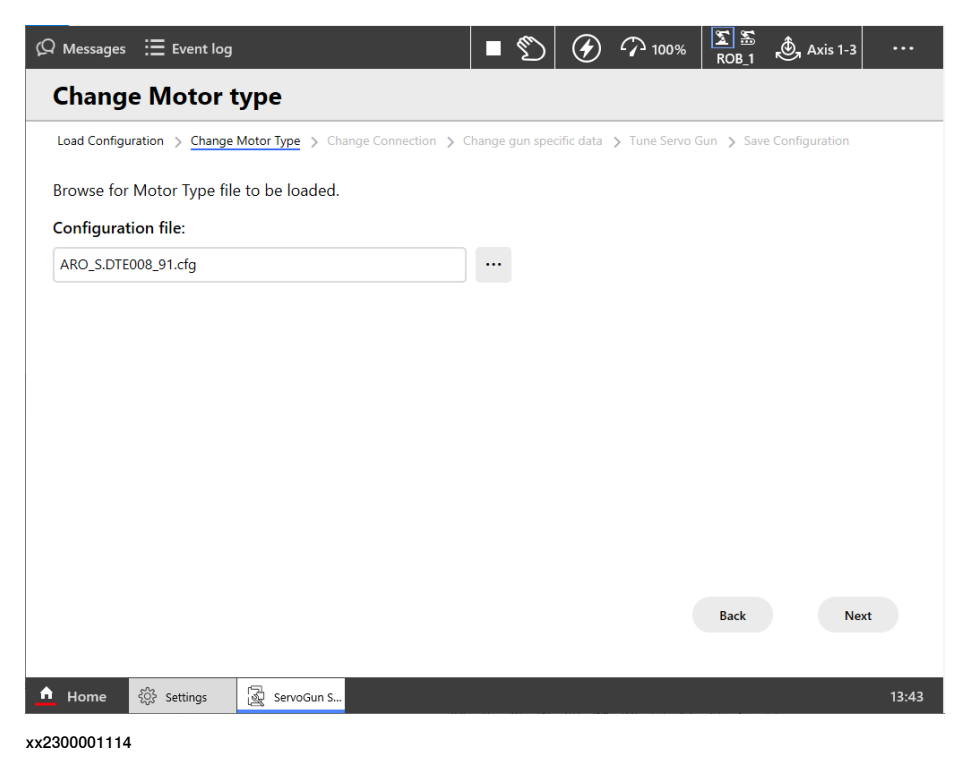

# 3 Servo Gun Setup wizard

3.2 Running the Servo Gun Setup wizard *Continued* 

#### Change connection and servo tool change parameters

If previously loaded configuration file does not have the correct settings, change them to the values that apply to your servo gun.

Tap Next.

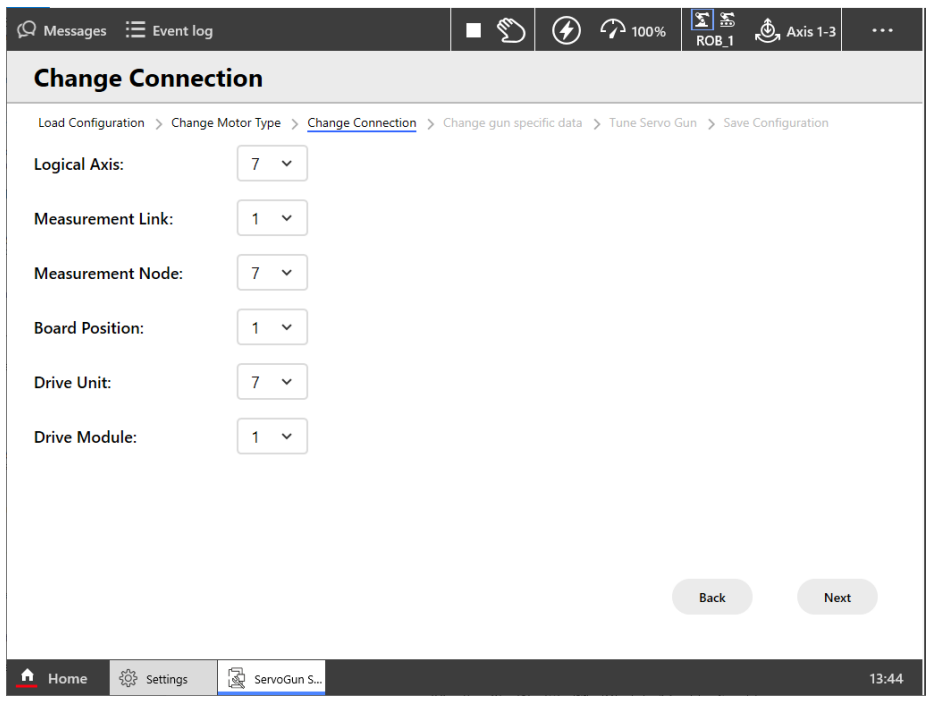

xx2300001126

For information about the measurement system and servo tool change, see *Application manual - Additional axes for OmniCore*.

#### Change gun specific data

The default values comes from Stress Duty Cycle in the motor type file.

The **Temporary Max Torque** is used during the first steps of the tuning, until it is known how much torque is needed to reach the desired max force. If the max

torque is not known, use the stall torque or the continuous torque from the motor data sheet.

1 If needed, change values. Then tap Next.

| Ø Messages                              | ☷ Event log                      |                                       |                                        | ∎ 10           | <ul> <li>4</li> </ul> | <sub>100%</sub> ر | ∑ 55<br>ROB_1 | Axis 1-3      | •••   |
|-----------------------------------------|----------------------------------|---------------------------------------|----------------------------------------|----------------|-----------------------|-------------------|---------------|---------------|-------|
| Chang                                   | e Gun spe                        | cific data                            | 1                                      |                |                       |                   |               |               |       |
| Load Configu                            | ration > Change I                | Motor Type > Cha                      | ange Connection > C                    | hange gun spec | cific data > To       | une Servo G       | un > Save     | Configuration |       |
| Speed Abs                               | olute Max [rad                   | /s]:                                  |                                        |                |                       |                   |               |               |       |
| 314                                     |                                  |                                       |                                        |                |                       |                   |               |               |       |
| Speed Abs                               | olute Max [rpn                   | n]:                                   |                                        |                |                       |                   |               |               |       |
| 2998.48                                 |                                  |                                       |                                        |                |                       |                   |               |               |       |
| Force Unit:<br>N ~<br>Max Force<br>4000 | :<br>[N]                         |                                       |                                        |                |                       |                   |               |               |       |
| Temporary                               | Max Torque [N                    | lm]:                                  |                                        |                |                       |                   |               |               |       |
| 6                                       |                                  |                                       |                                        |                |                       |                   |               |               |       |
| The tempo<br>If value is u              | rary Max Torqu<br>Inknown or unc | e will be adjust<br>ertain, use Stall | ed in a later step.<br>Torque from mot | or specificat  | ion at this s         | step.             | Back          | Next          | t     |
| ሰ Home                                  | දිටුදි Settings                  | 🗟 ServoGun S                          |                                        |                |                       |                   |               |               | 13:45 |
| x2300001115                             | ;                                |                                       |                                        |                |                       |                   |               |               |       |

2 A restart is required for the changes to take effect. Tap Restart.

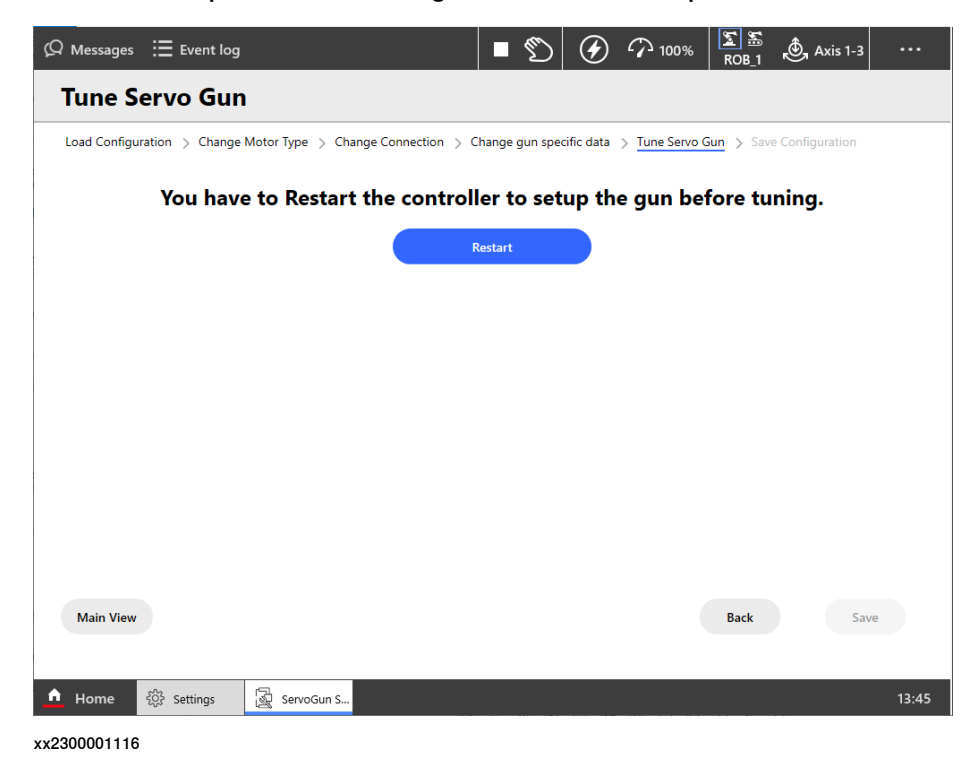

# 3 Servo Gun Setup wizard

3.2 Running the Servo Gun Setup wizard *Continued* 

### **Fine calibration**

After restart, the following page is shown if the servo gun is not already fine calibrated. Press **Fine Calibrate** to perform this calibration.

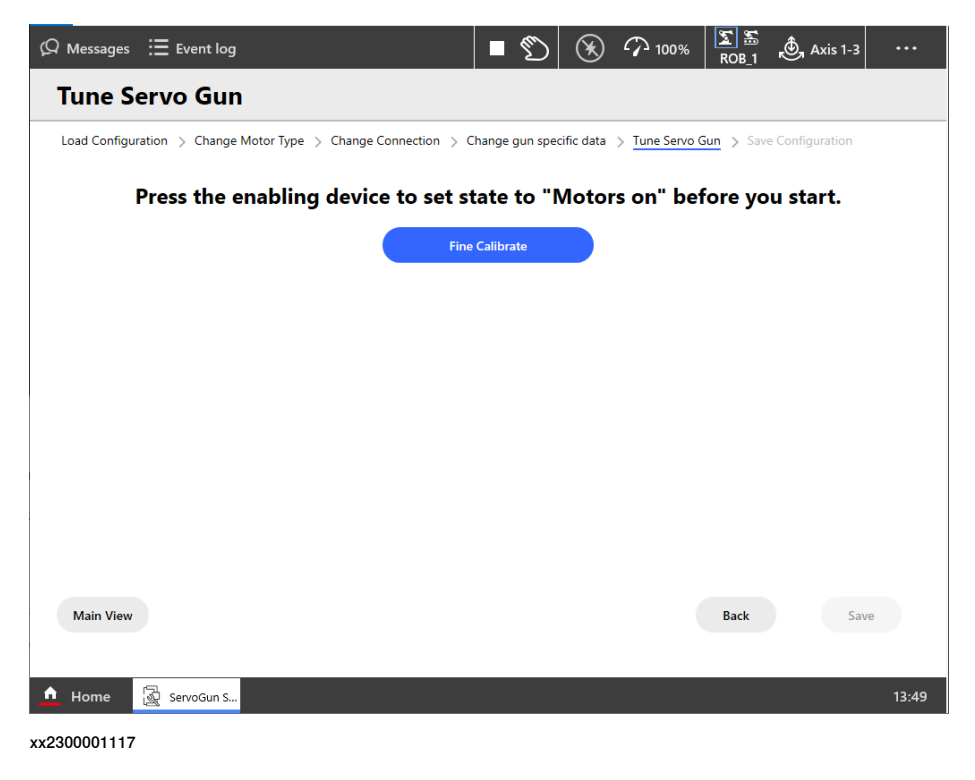

#### Tune servo gun

1 To start the routine that tunes the servo gun, press the enabling device on the FlexPendant and tap **Tune Servo Gun**.

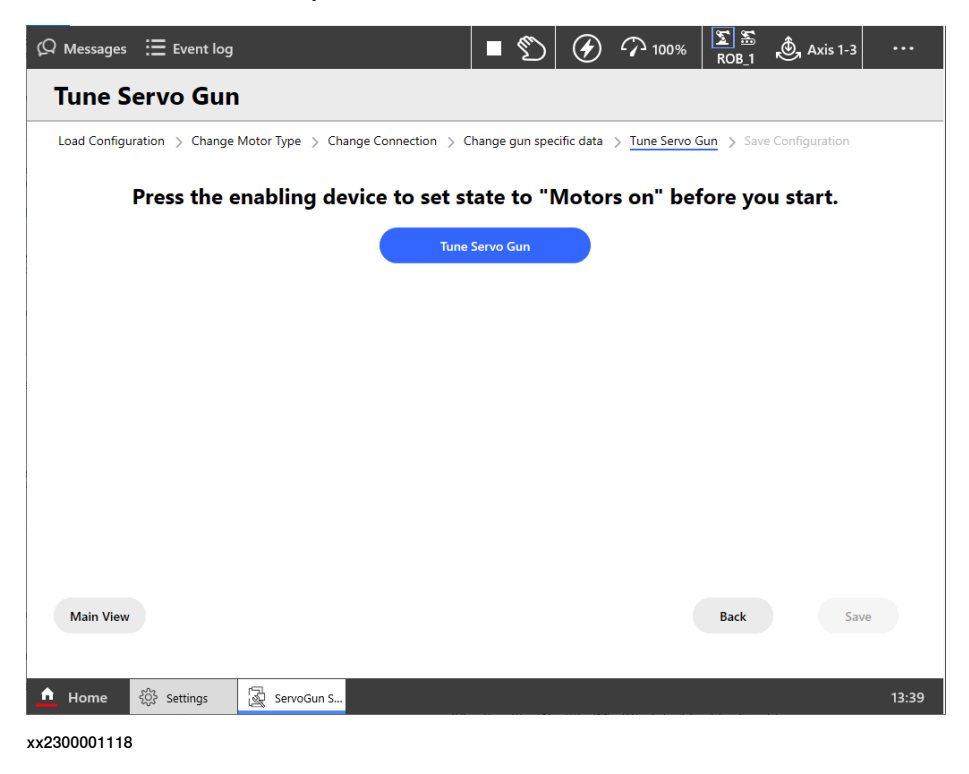

#### 2 Tap Continue.

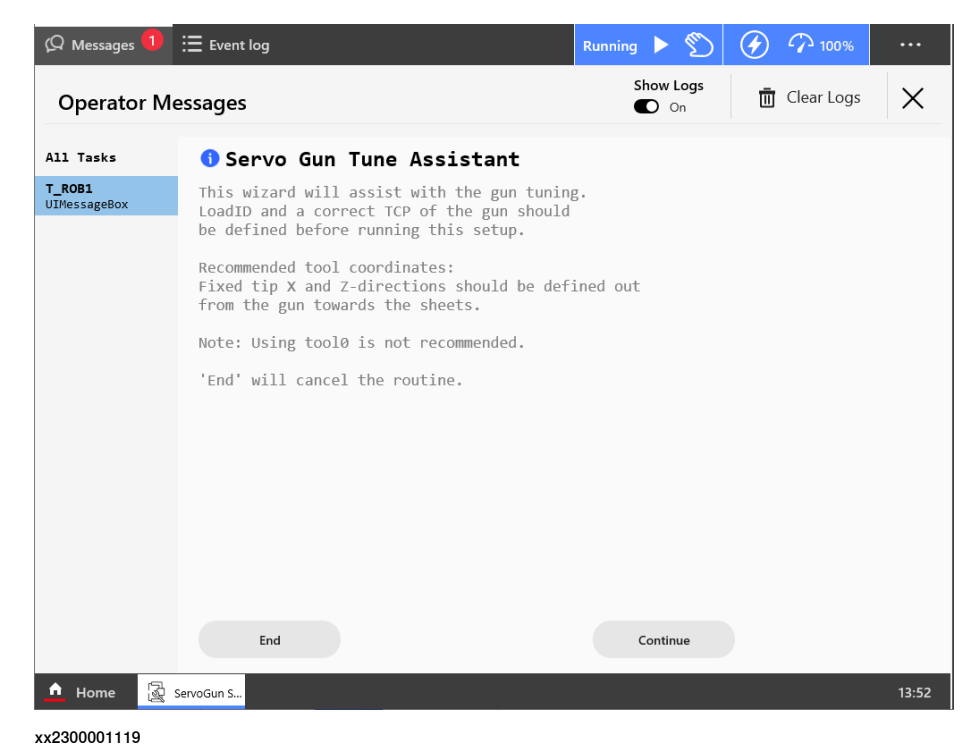

Application manual - Servo Gun Setup

3HAC086084-001 Revision: A

3 If the correct tool and work object is used, tap Accept.

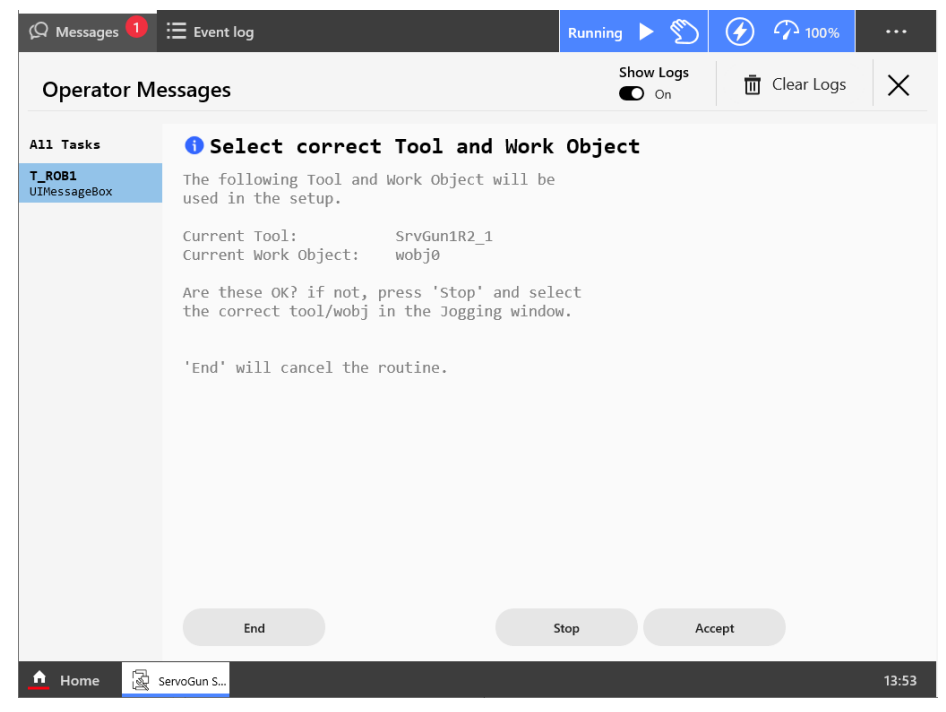

xx2300001120

4 To let the wizard perform a complete tuning, tap **Complete**. To manually perform selected steps of the tuning, tap **Manually**.

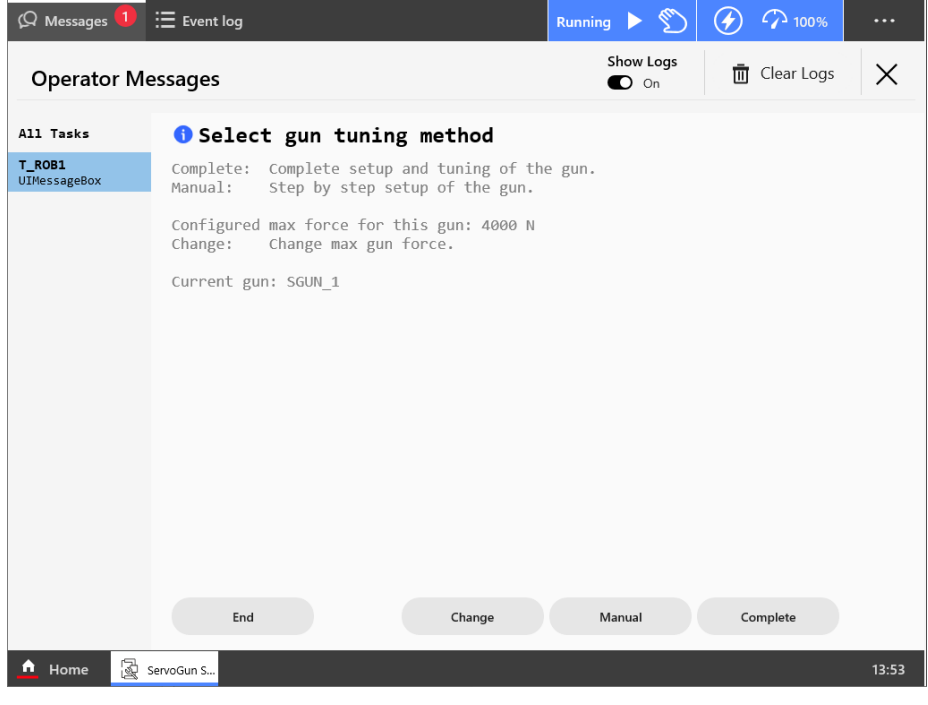

xx2300001121

#### **Tune transmission**

If the transmission gear ratio is known, tap Modify and type the value.
 To automatically detect the transmission, tap Check.

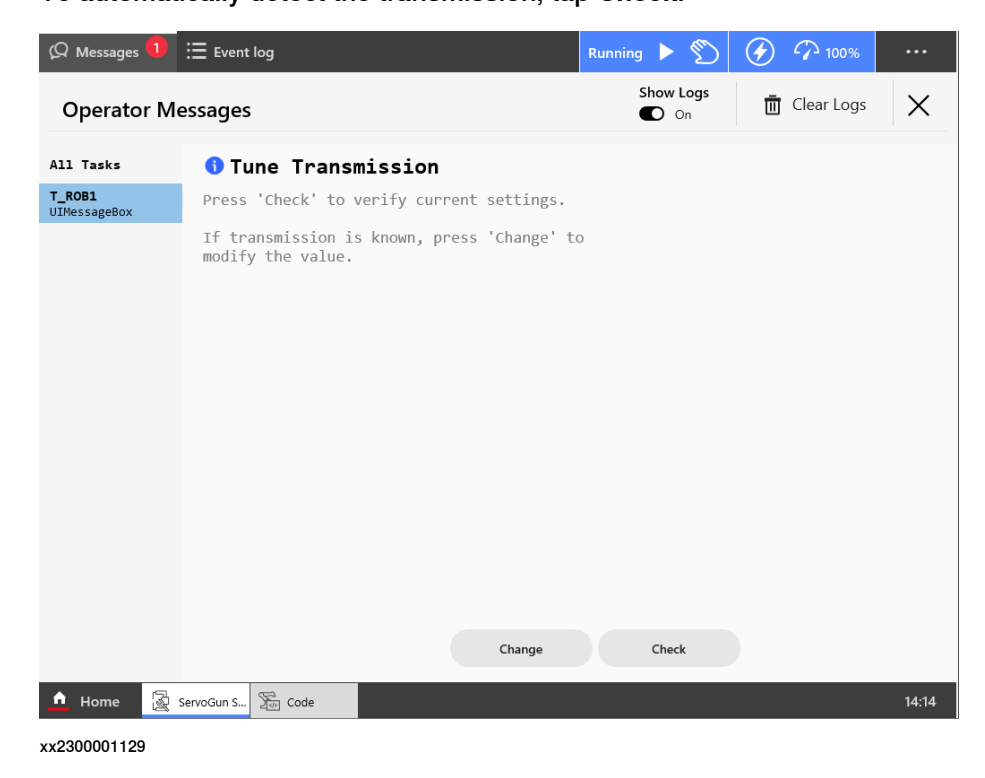

2 Make sure the gun is opened approximately 20 mm. If not, open the Jogging window and jog the servo gun to 20 mm.

Observe the servo gun when pressing **OK**.

| 🖗 Messages 🚺           | Event log                                                                                                    | Running 🕨 🕥     | 100%         |          |
|------------------------|----------------------------------------------------------------------------------------------------|-----------------|--------------|----------|
| Operator N             | Messages                                                                                                    | Show Logs<br>On | 🔟 Clear Logs | $\times$ |
| All Tasks              | ▲ Tune Transmission                                                                                                    |                 |              |          |
| T_ROB1<br>UIMessageBox | The gun start position should be around 20<br>opening gap before check.<br>The gun will start to move after 'OK' is p<br>Note:<br>Check if the gun Open or Closes! | mm<br>ressed.   |              |          |
|                        |                                                                                                    | ОК              |              |          |
| 🚹 Home 📓               | ServoGun S So Code                                                                                                    |                 |              | 14:15    |
| x2300001130            |                                                                                                    |                 |              |          |

25

## 3 Servo Gun Setup wizard

3.2 Running the Servo Gun Setup wizard *Continued* 

3 Observe the direction of the movement. If the gun opened, tap **Open**. If the gun closed, tap **Close**.

| 🗘 Messages 🚺           | Event log                  | Running 🕨 🕥     |                  |
|------------------------|----------------------------|-----------------|------------------|
| Operator I             | Messages                   | Show Logs<br>On | 🛅 Clear Logs 🛛 🗙 |
| All Tasks              | Tune Transmission          |                 |                  |
| T_ROB1<br>UIMessageBox | Did the gun Open or Close? |                 |                  |
|                        |                            |                 |                  |
|                        |                            |                 |                  |
|                        |                            |                 |                  |
|                        |                            |                 |                  |
|                        |                            |                 |                  |
|                        |                            |                 |                  |
|                        |                            |                 |                  |
|                        |                            |                 |                  |
|                        |                            |                 |                  |
|                        |                            |                 |                  |
|                        | Back                       | Close O         | pen              |
| 🛕 Home [               | ServoGun S S Code          |                 | 14:16            |
| xx2300001131           |                            |                 |                  |

4 Tap OK to do a gun init calibration with low force to find an initial value for the servo gun's zero position.

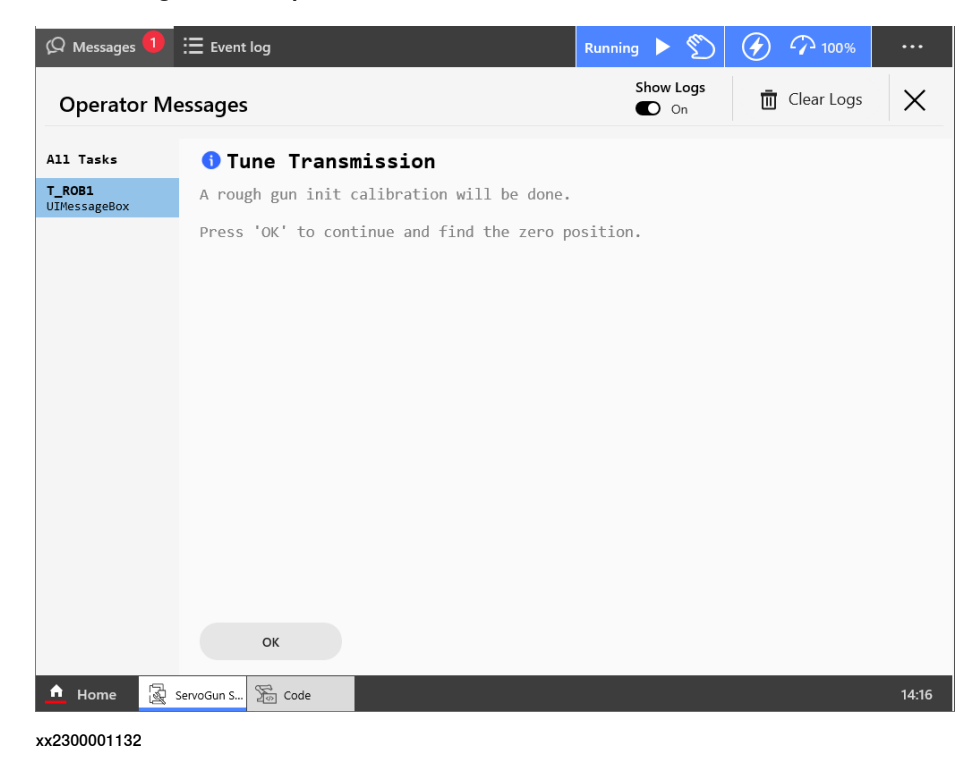

5 Type the upper limit of the servo gun opening and tap **OK**.

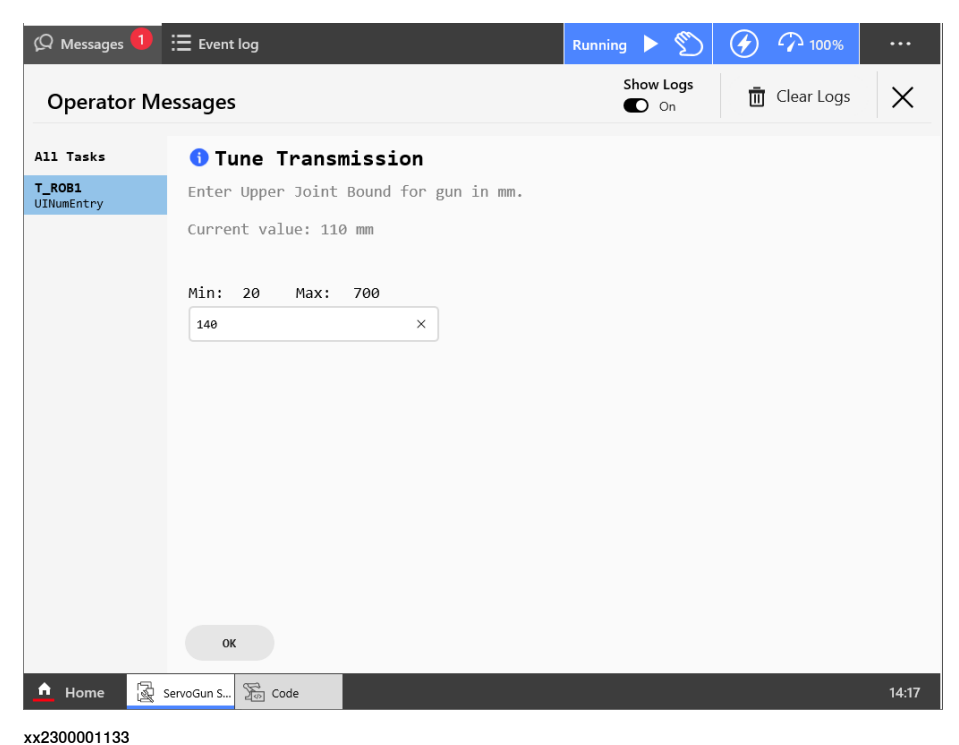

6 Measure the gun opening. If it is not exactly 50 mm, tap **No** and type the measured value.

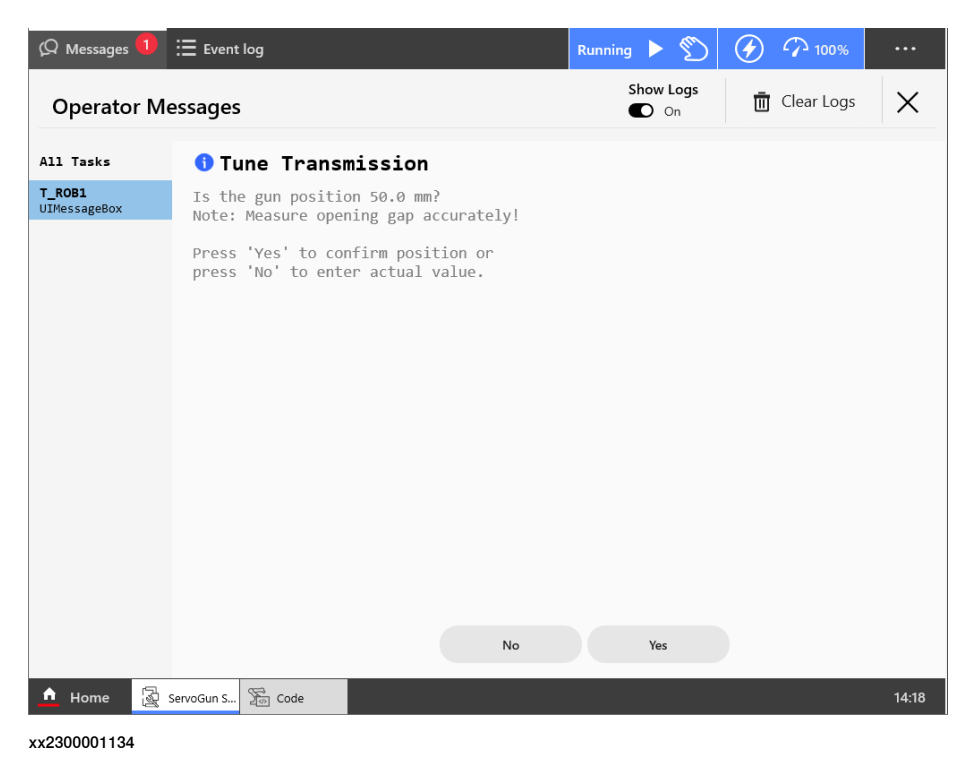

7 Tap OK to continue.

# 3 Servo Gun Setup wizard

3.2 Running the Servo Gun Setup wizard *Continued* 

8

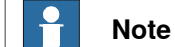

X-guns are more or less non-linear. It may be necessary to accept a position error in the upper range. The important thing is that they are accurate in the lower range.

See the following illustration.

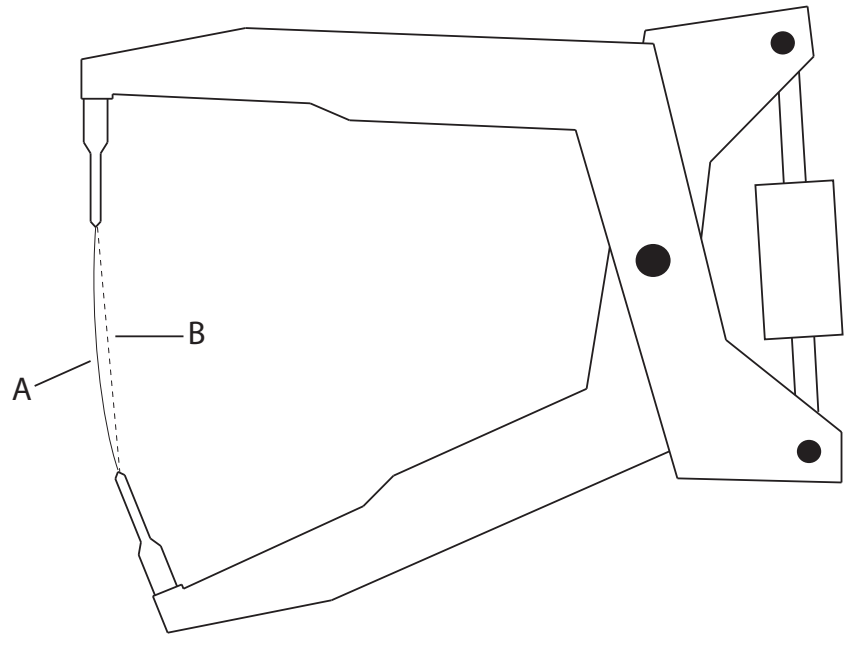

xx1700001574

| А | The servo gun movement follows a circular arc path. |
|---|-----------------------------------------------------|
| В | The measured distance between the tips.             |

The presented value is based on the servo gun movement which is longer (for example 140 mm) than the measured distance between the tips (for example 138 mm). The greater the angle the x-gun opens to, the greater the difference will be.

#### Set alarm torque

The gun will move slowly to measure the friction torque. An estimated alarm torque is then presented.

Tap **Accept** to use the estimated value.

Tap Change to type a value.

Tap **Skip** to keep the original value.

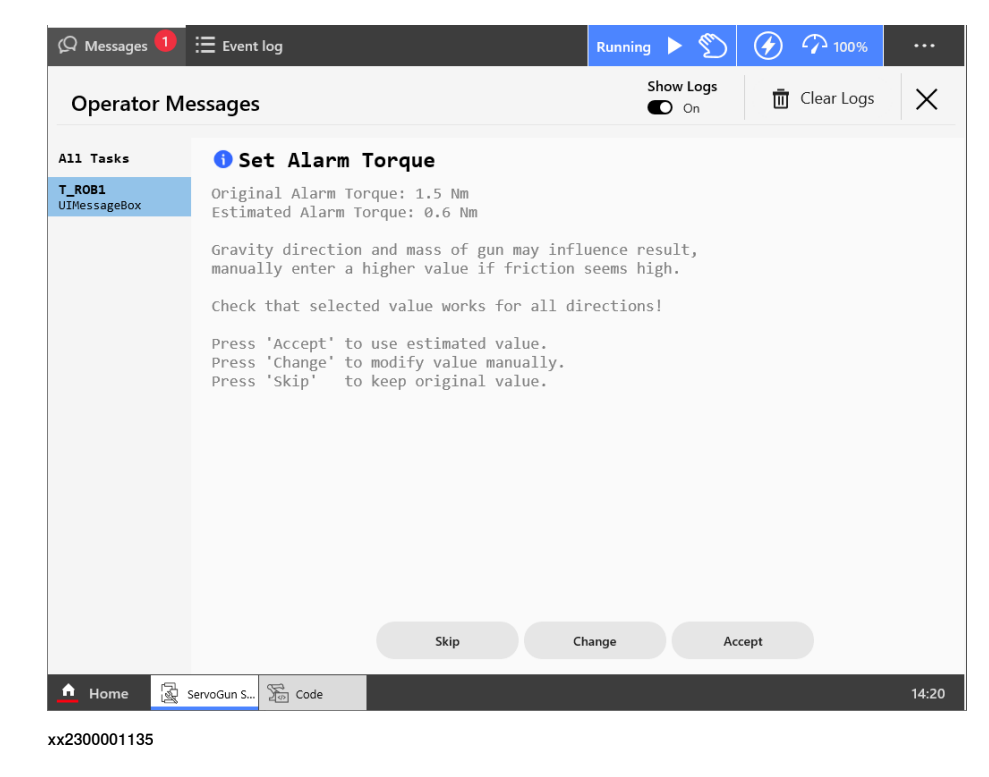

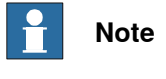

Depending on the gravity direction and mass of the moveable gun arm, the measured value may need to be increased manually.

# 3 Servo Gun Setup wizard

# 3.2 Running the Servo Gun Setup wizard *Continued*

Check delta position (initial value)

The robot controller shall be in Manual speed mode.

1 Finding the servo gun's zero position is necessary to have an initial value for thickness estimation.

Tap **Check** to perform this.

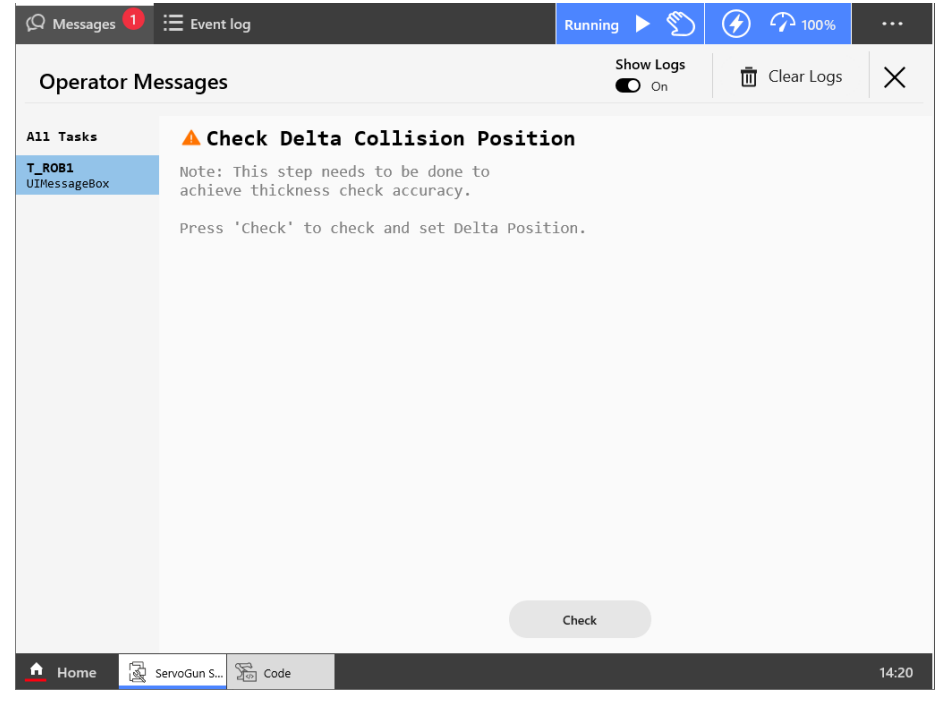

xx2300001136

2 Look at the gap and tap the buttons to adjust the gap until it is closed without any force.

Tip: If the gun is closed, tap +0.1 mm until there is a visible gap, then tap -0.1 mm to close the gap.

When the gun is closed, tap Closed.

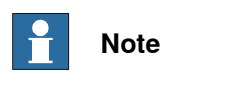

It is important that there is no force applied on the servo gun tips.

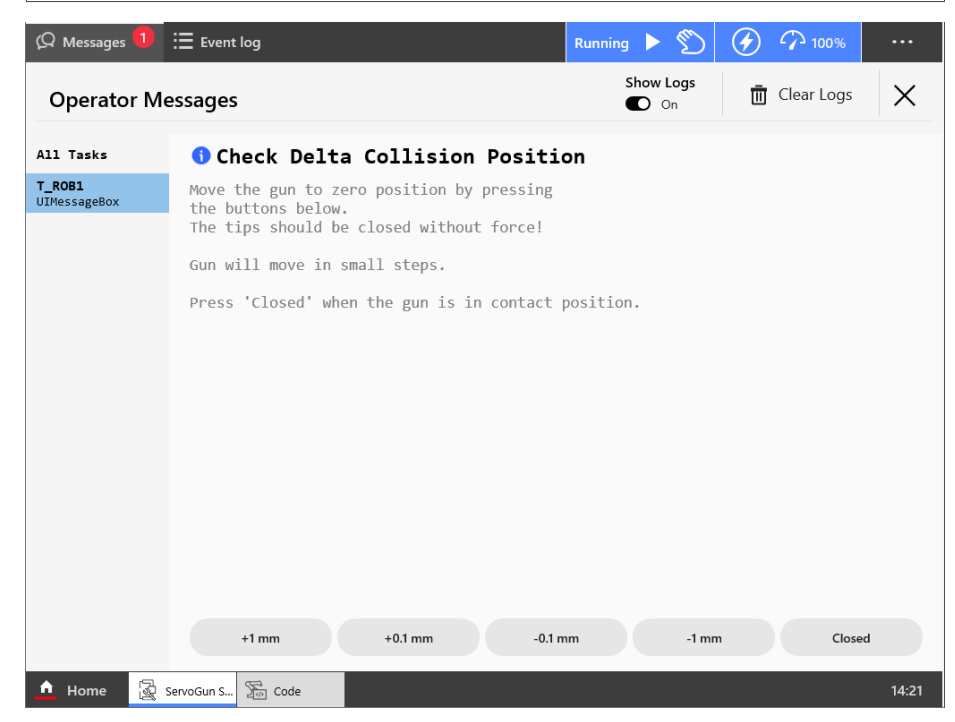

xx2300001137

3 The gun opens and closes.

If the tips are in contact after this, tap Yes.

If the tips are not in contact, tap **No** to redo the check of delta collision position.

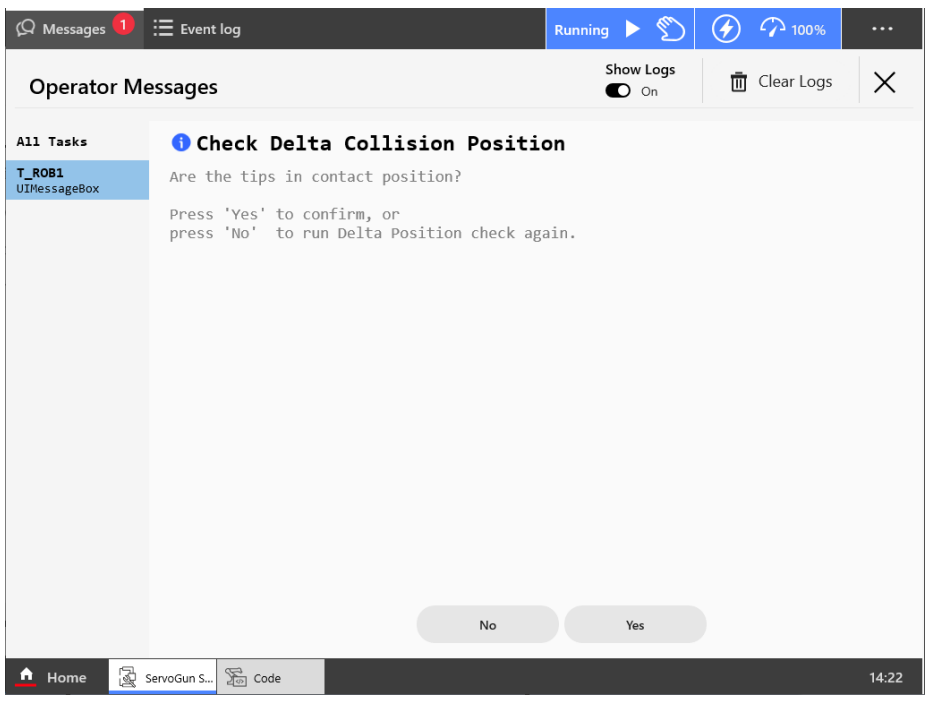

xx2300001138

Force calibration (initial value)

For this initial force calibration, it is enough to use two measurements at different force levels. Repeat the procedure until approximately reaching the max force (typically 2-3 times).

Do not expect good repeatability in this initial force calibration. A more precise force calibration is made later in the wizard.

1 Tap **OK** to continue with the force calibration.

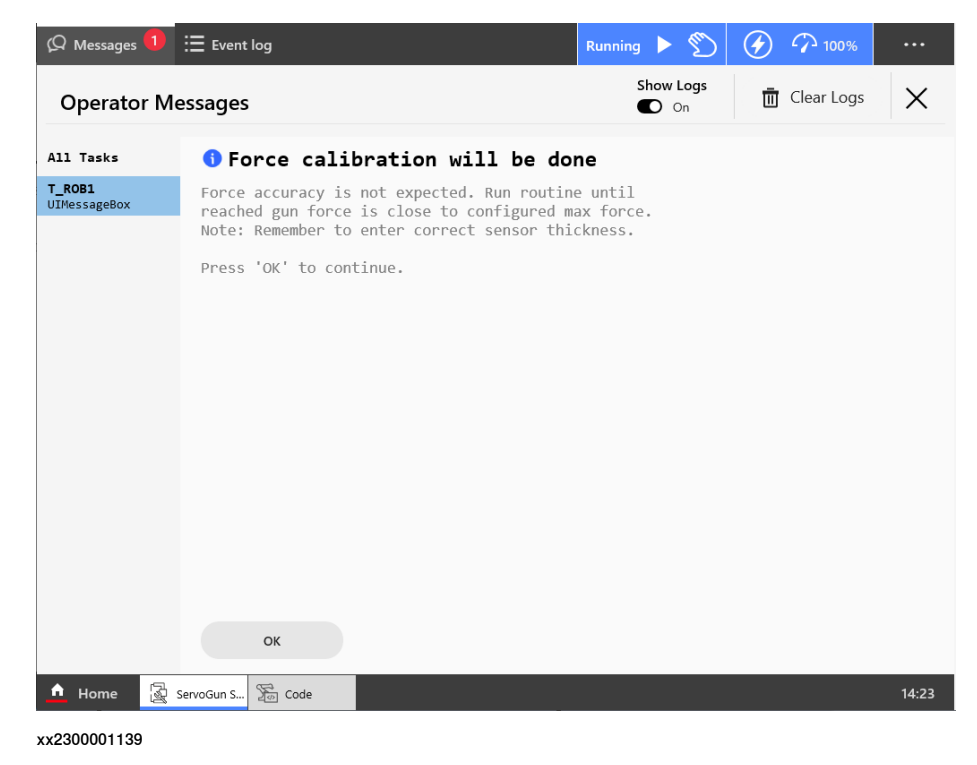

#### 2 Tap Setup.

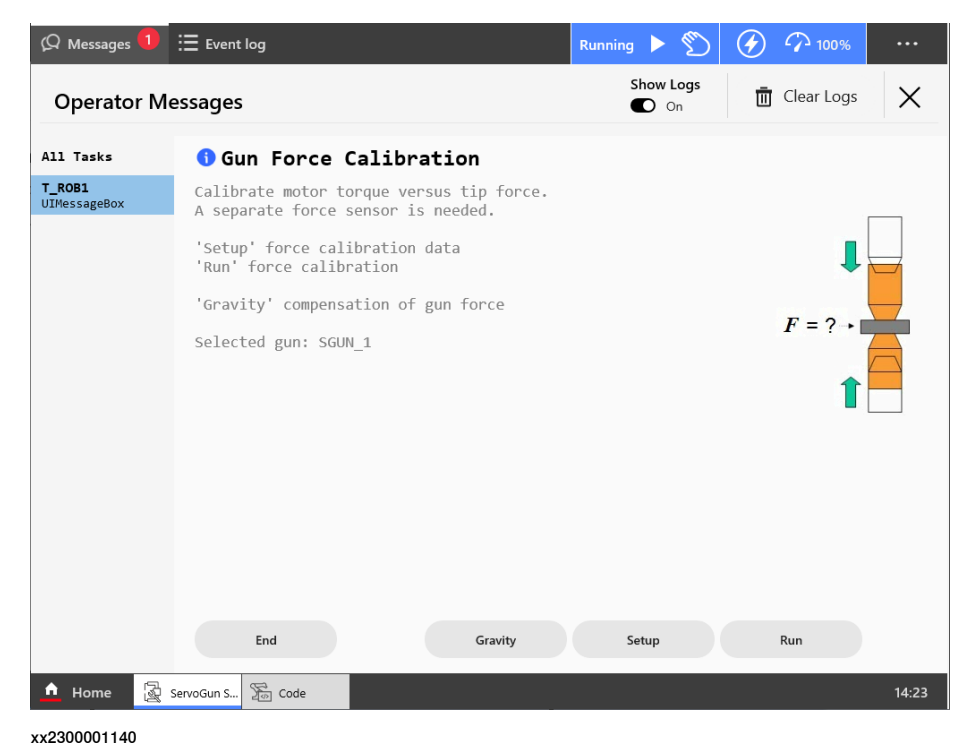

Application manual - Servo Gun Setup 3HAC086084-001 Revision: A

3 By default, the force calibration is performed by doing two force measurements (typically at half max force and at max force). To change number of measurements, tap **line 1** and then enter the number of measurements.

To change the max force that the servo gun shall reach, tap **line 2** and then enter the new value.

To set the sensor thickness, tap line 3 and enter the thickness of the sensor.

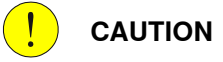

Incorrect value of the sensor thickness can damage the servo gun.

To change the time that the servo gun maintain the specified force, tap **line** 4 and enter the new time.

| 🖗 Messages 🚺 🗧       | Event log                     |                 | Running 🕨 🕥  | 100%     |       |
|----------------------|-------------------------------|-----------------|--------------|----------|-------|
| Operator Me          | ssages                        | Show Logs<br>On | 🛅 Clear Logs | $\times$ |       |
| All Tasks            | Gun Force Calil               | oration         |              |          | 1     |
| T_ROB1<br>UIListView | Current force calibration val | ues:            |              |          |       |
|                      | Number of measurements:       | - 2             |              |          |       |
|                      | Max gun force:                | = 4000 (N)      |              |          |       |
|                      | Calculated min force:         | = 400 (N)       |              |          |       |
|                      | Sensor thickness:             | = 10 (mm)       |              |          |       |
|                      | Squeeze time:                 | = 2 (5)         |              |          |       |
|                      |                               |                 |              |          |       |
|                      |                               |                 |              |          |       |
|                      |                               |                 |              |          |       |
|                      |                               |                 |              |          |       |
|                      |                               |                 |              |          |       |
|                      |                               | Change          | Back         |          |       |
| 🛕 Home 📓 Se          | ervoGun S 🚡 Code              |                 |              |          | 14:24 |

When the setup is done, tap Back.

xx2300001141

- 4 To start the force calibration, tap Run.
- 5 Verify that the setup and tap **OK** if it is correct.
- 6 The default force for the first measurement is half the max force. To change it, type a new value.

Hold the force sensor between the gun tips.

Tap OK and read the measured force on the force sensor.

7 If the measurement was successful and you read the value, tap OK. If you missed reading the value on the force sensor, just tap **Retry**.

| 🗘 Messages 🚺           | Event log                                                                 | Running 🕨 🕥  |                |
|------------------------|---------------------------------------------------------------------------|--------------|----------------|
| Operator I             | Messages                                                                  | Show Logs On | 🗓 Clear Logs 🗙 |
| All Tasks              | <b>1</b> Gun Force Calibration                                            |              |                |
| T_ROB1<br>UIMessageBox | Number of force measurements done: 1 :                                    | 2            |                |
|                        | Press 'OK' to accept measurement<br>Press 'Retry' to redo the measurement |              |                |
|                        |                                                                           |              |                |
|                        |                                                                           |              |                |
|                        |                                                                           |              |                |
|                        |                                                                           |              |                |
|                        |                                                                           |              |                |
|                        |                                                                           |              |                |
|                        | Abort                                                                     | Retry        | ок             |
| A Home                 | ServoGun S., Sei Code                                                     |              | 14:26          |

xx2300001142

- 8 Type the measured value and tap OK.
- 9 Repeat step 6-8 for the second measurement, but with max force. (If more than two measurements are used, repeat for each measurement with increasing force.)

10 Tap OK.

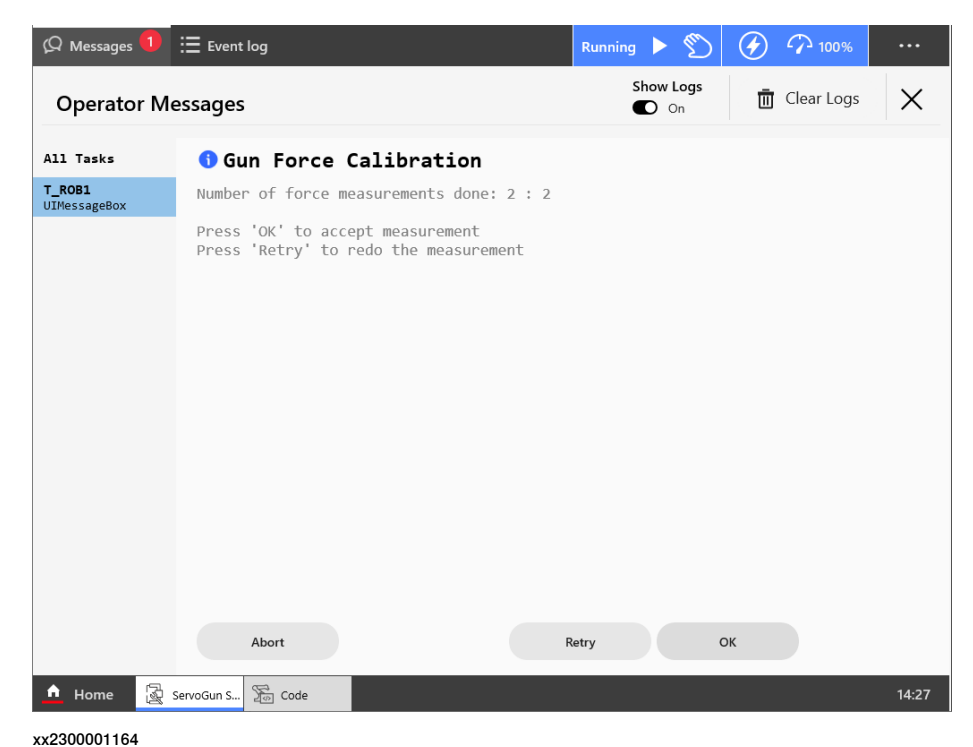

- 11 The torque and force of the measurements are presented. Tap Next.
- 12 Tap OK to update the servo gun's force calibration with the new measurements.
- 13 Repeat step 4 to 12 until the max force has been reached (typically 2-3 times). Then tap **End**.

If the temporary max torque (see *Change gun specific data on page 20*) was set too low, you will be asked if this value can be increased in order to achieve the desired force.
14 Confirm that the desired max force was reached by tapping Yes.

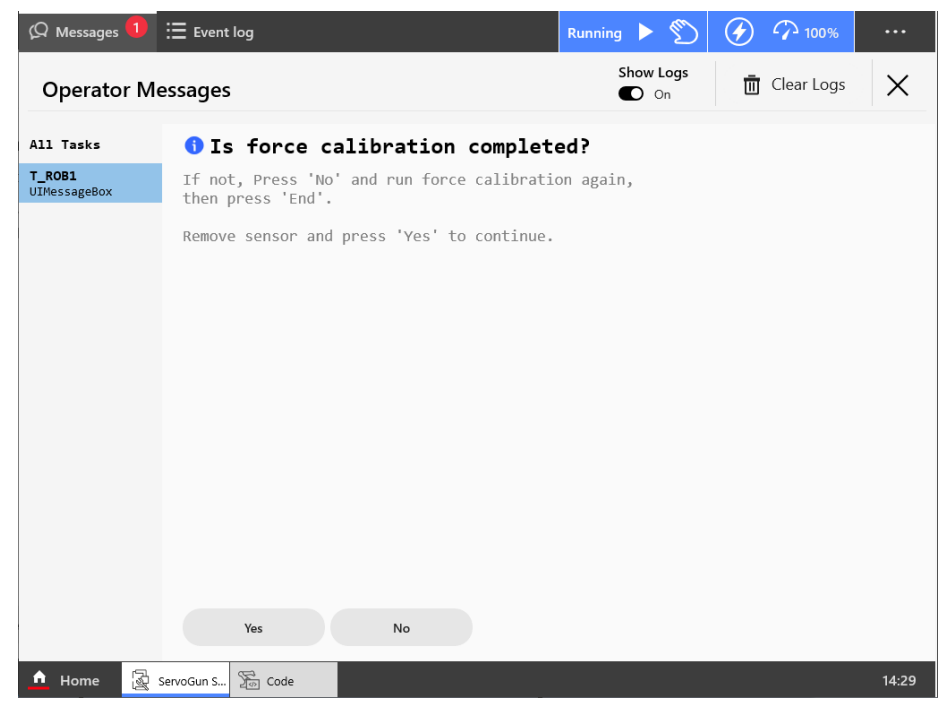

xx2300001165

#### Tune speed limit

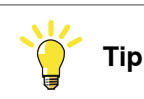

A recommendation is to use TuneMaster to view relevant signals during the speed tuning. If any problems occur, this can help you study the course of events in detail. For more information, see *Speed limit tuning on page 64*.

 Set the robot controller in Auto or Manual full speed mode and press the start button () on the FlexPendant to resume the wizard.

2 Tap OK to perform an automatic tuning of the speed limit.

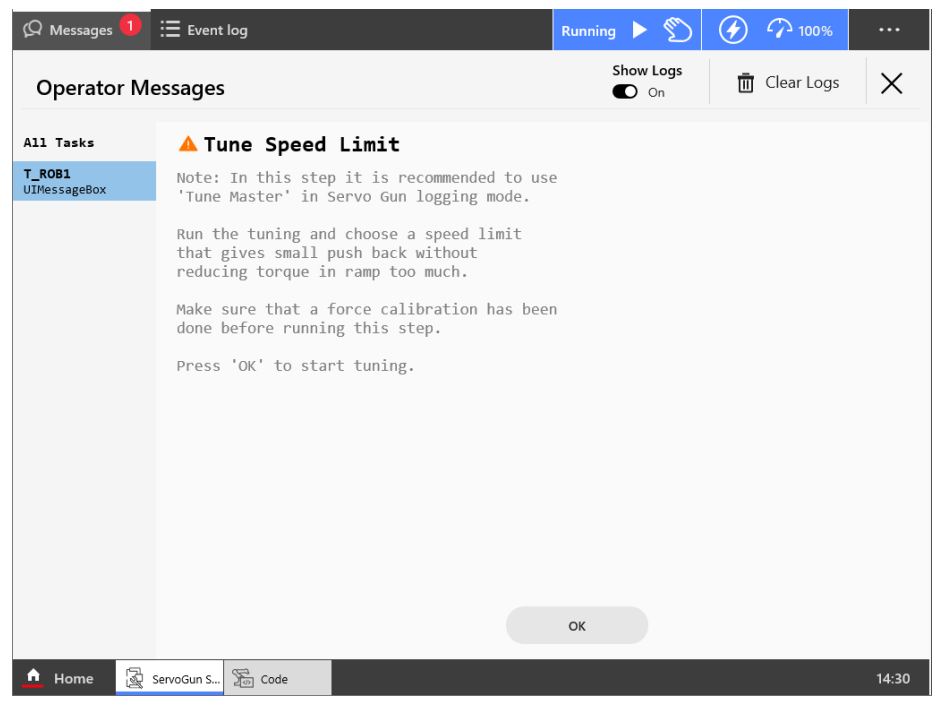

- xx2300001166
- 3 The servo gun will close to force mode several times to test the speed limitation during force mode. A suggested speed limit is presented. Tap Accept to set this value as speed limit or tap Change to set the speed limit manually.

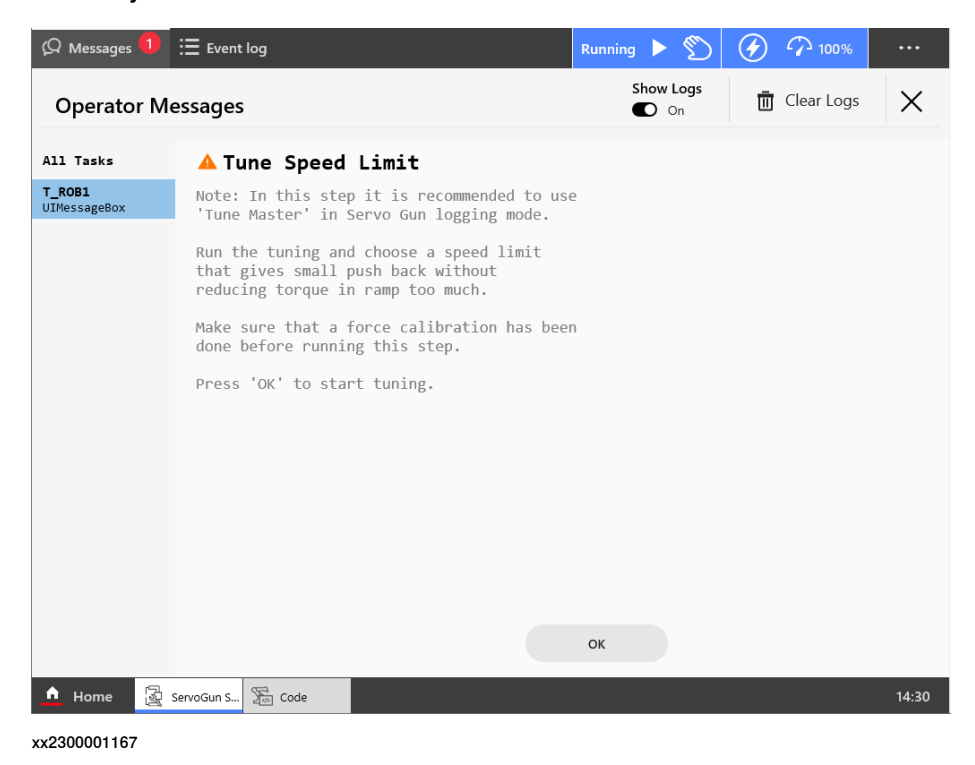

#### Tune acceleration

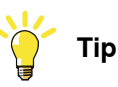

A recommendation is to use TuneMaster to view relevant signals during the acceleration tuning. If any problems occur, this can help you study the course of events in detail. For more information, see *Acceleration tuning on page 65*.

The robot controller shall be in Auto or Manual full speed mode.

1 Make sure the Upper Joint Bound and Transmission are correct, and then tap OK to perform an automatic tuning of the acceleration.

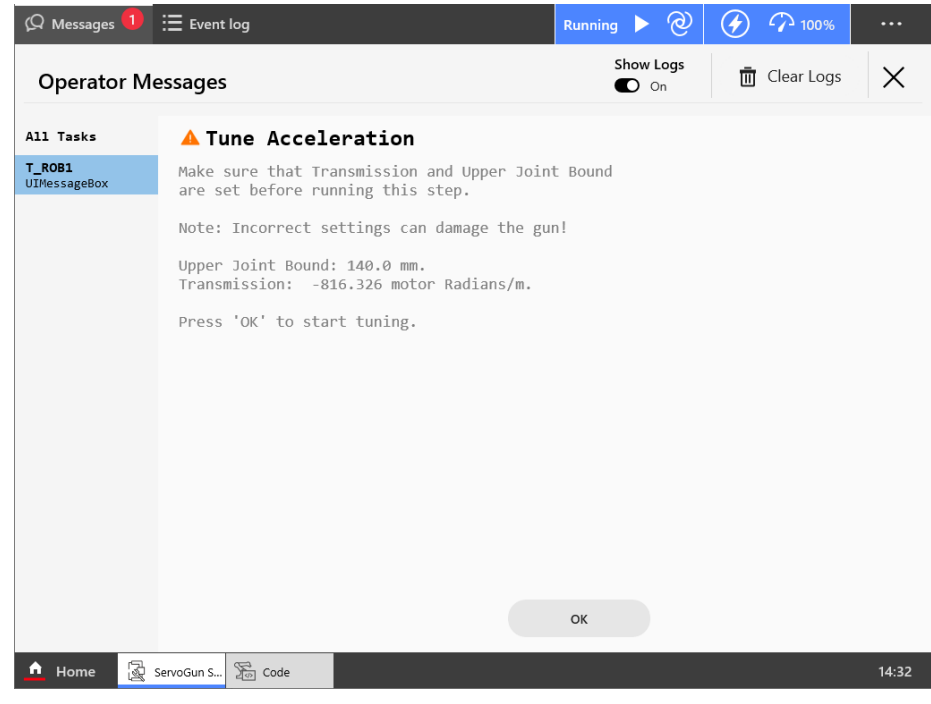

## 3 Servo Gun Setup wizard

3.2 Running the Servo Gun Setup wizard *Continued* 

2 If there is a known upper limit from data sheet or mechanical design, tap **Change** and enter the value.

If the acceleration limit is unknown, tap **OK** to detect it automatically.

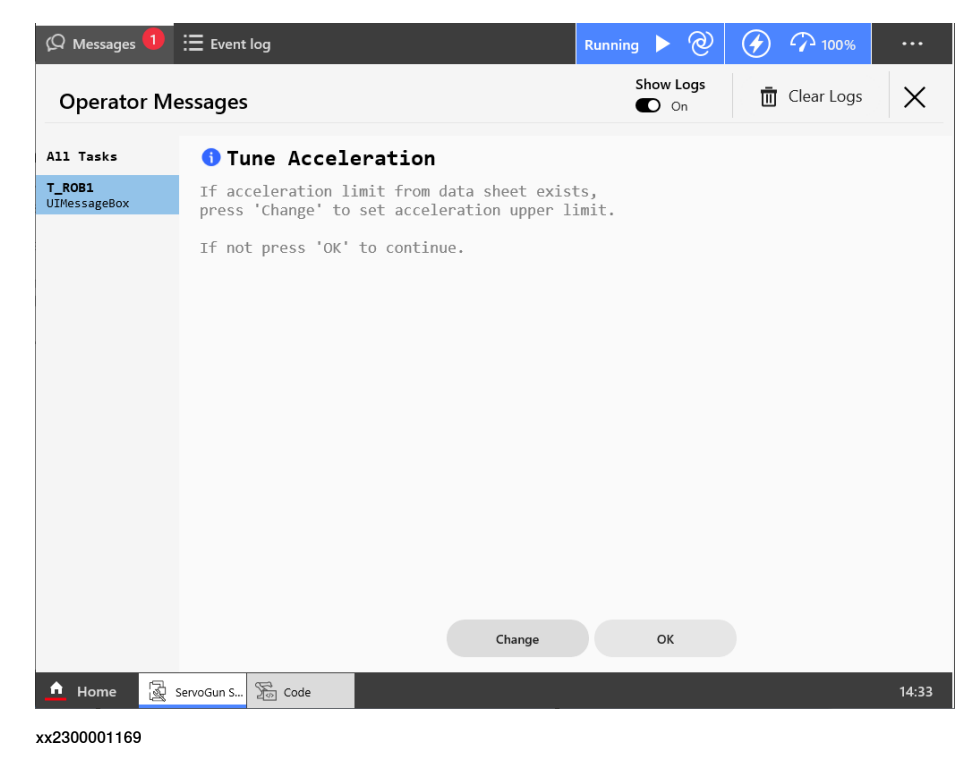

3 Tap **OK** to start the tuning.

4 The servo gun opens and closes to test the acceleration. A suggested acceleration limit is presented.

Tap Yes to set this value as acceleration limit.

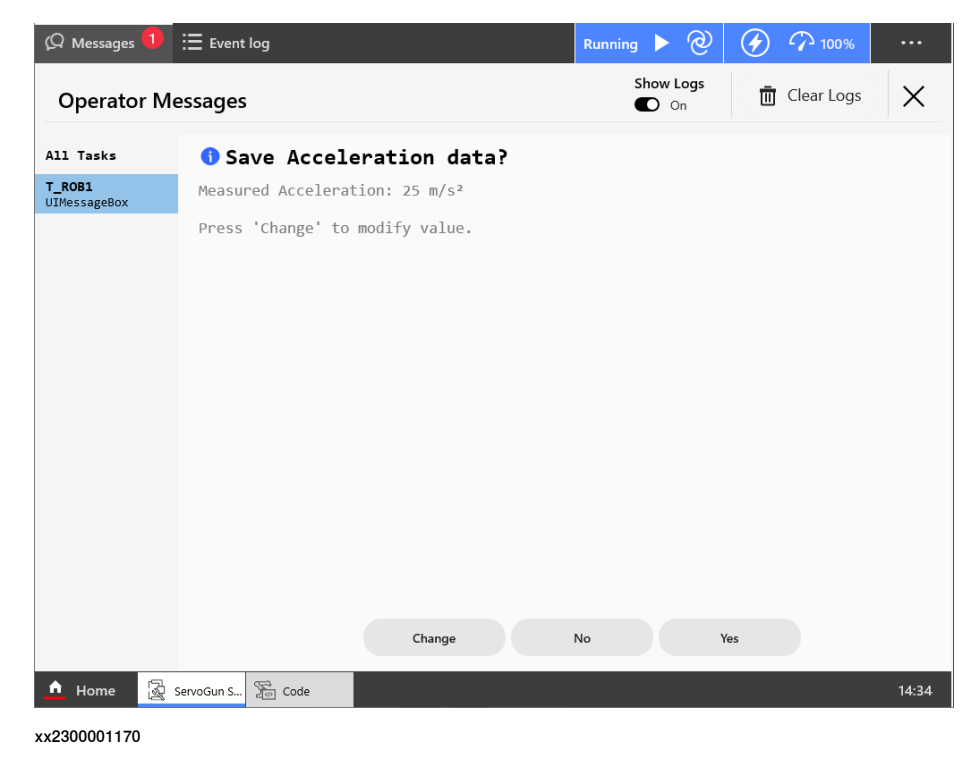

Check delta position (final value)

Now that force, speed and acceleration are calibrated, the servo gun's zero position has probably changed. Perform a new delta position check. See *Check delta position (initial value) on page 30*.

## 3 Servo Gun Setup wizard

# 3.2 Running the Servo Gun Setup wizard *Continued*

Force calibration (final value)

Now that the delta position is definitively defined, a final force calibration can be made.

Perform this calibration just like *Force calibration (initial value) on page 32* with the difference that this time it is more important with the accuracy of the force calibration.

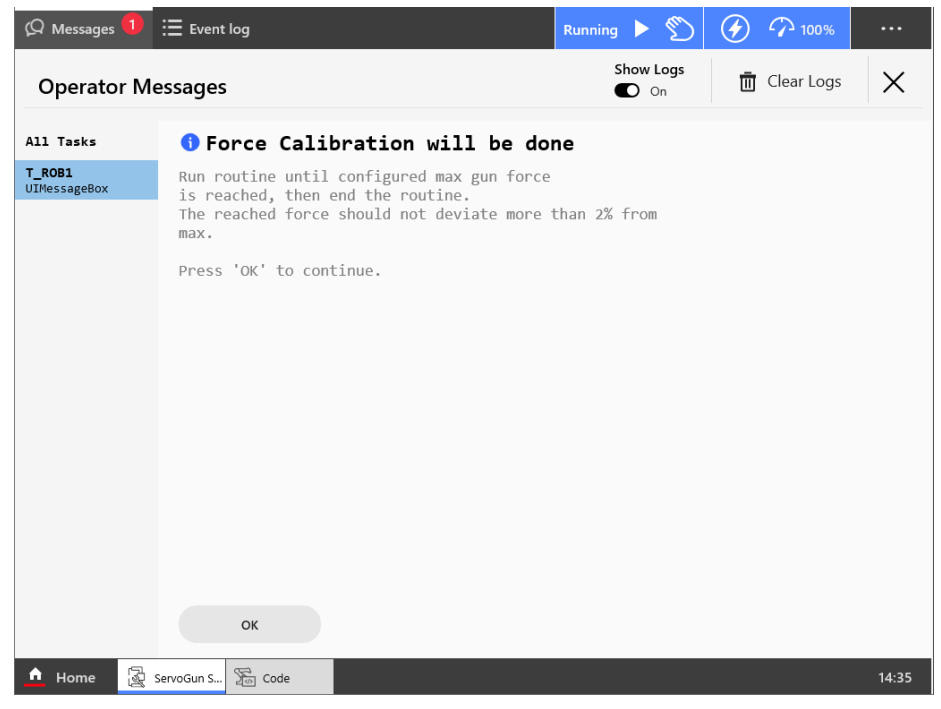

## Tune gun deflection parameters

Place dial indicators that measures the servo gun deflection in z and x direction. Normally there is no deflection in y direction, but if there is, measure this too.

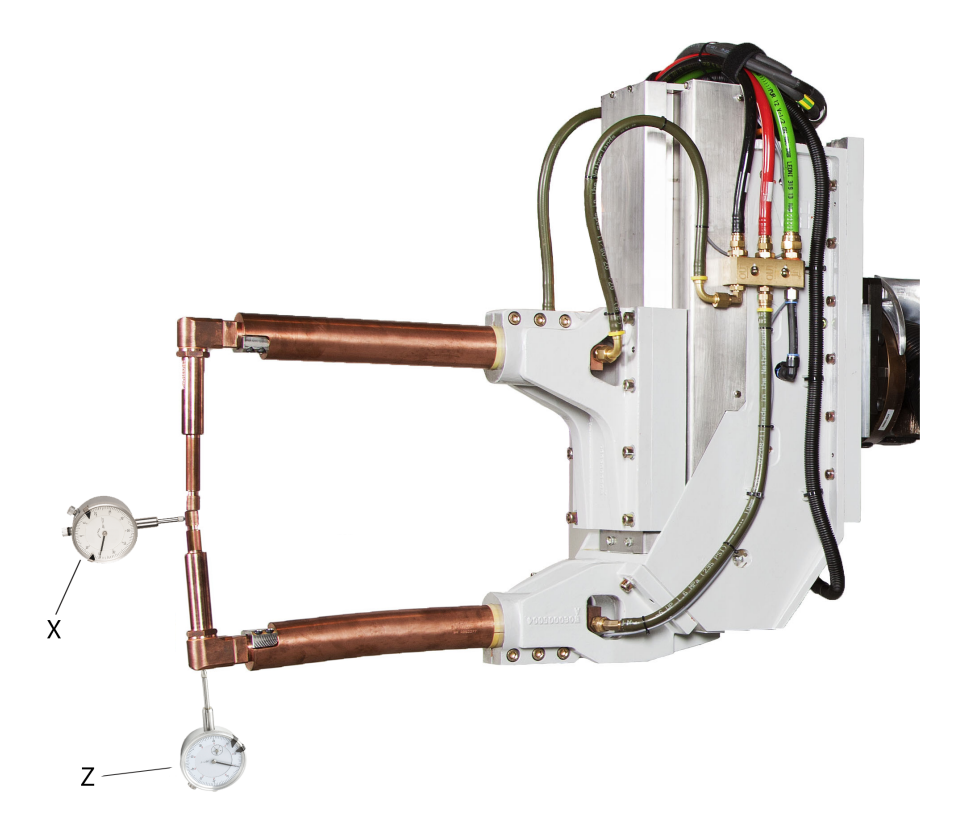

| x | Dial indicator for detecting movement in x direction |
|---|------------------------------------------------------|
| Z | Dial indicator for detecting movement in z direction |

1 Tap OK to perform the gun deflection tuning.

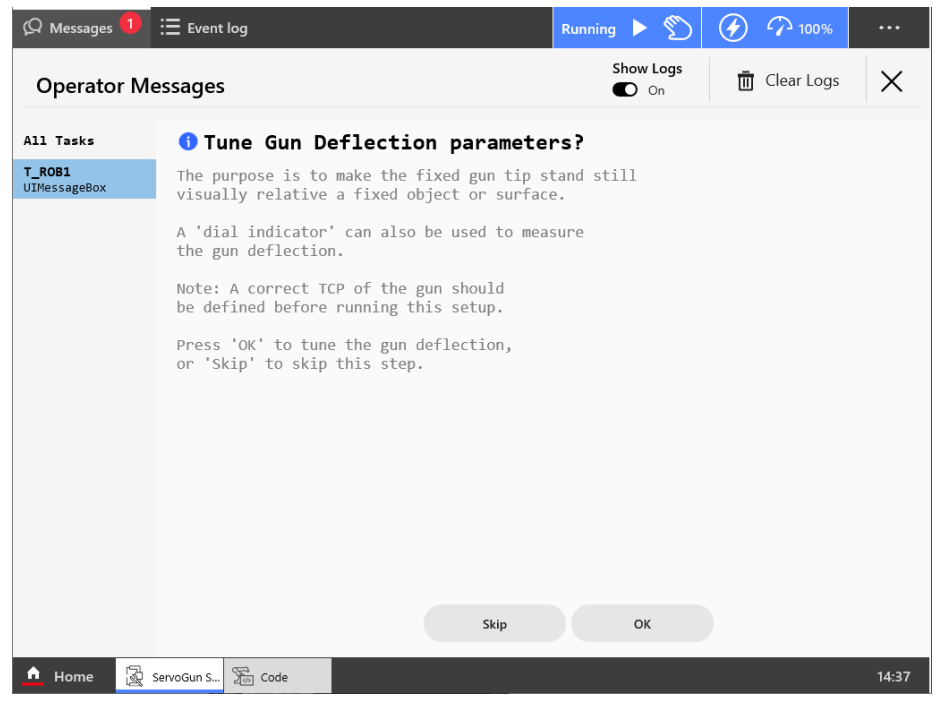

xx2300001172

2 The suggested force for the gun deflection tuning is the max force. To change this, tap **Change** and enter desired force value.

Observe the dial indicators and tap **Check** to start the gun deflection tuning.

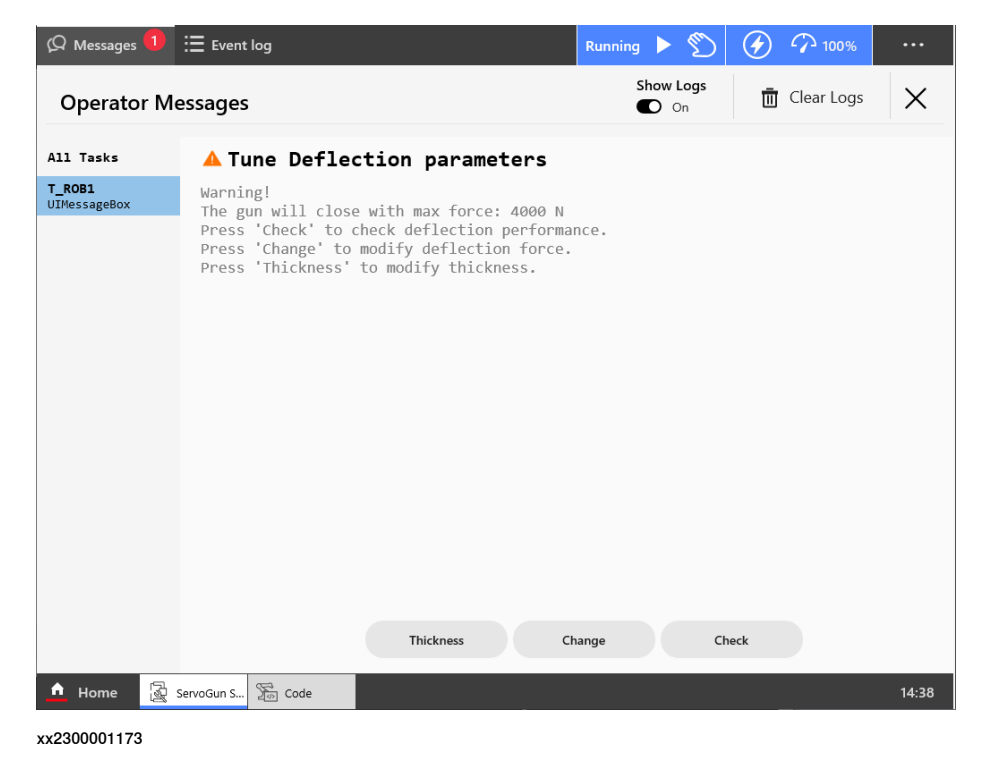

3 Read the deflection values from the dial indicators.

The current deflection values are presented. If these values are correct, tap **Save**. To change the values, tap **Change**.

| Operator I                   | Messages                                                                                                    | C On   | 🛅 Clear Logs 💙 |
|------------------------------|----------------------------------------------------------------------------------------------------|--------|----------------|
| ll Tasks                     | Are deflection performance                                                                                                    | ОК?    |                |
| _ <b>ROB1</b><br>IMessageBox | Current deflection values:<br>Z-deflection: 0 mm<br>X-deflection: 0 mm<br>Deflection time: 0.1 s<br>Deflection force: 4000 N<br>Press 'Change' to change deflection sett<br>Press 'Redo' to run again.<br>If ready, press 'Save' to save settings. | tings. |                |
|                              | Change                                                                                                    | Save R | edo            |
|                              |                                                                                                    |        |                |

4 Type the measured deflection in Z direction and tap OK.

| 🖗 Messages 🕯         | 🗓 🗄 Event log 🌀     |              |             | Running 🕨 🕥     | 100%                |          |
|----------------------|---------------------|--------------|-------------|-----------------|---------------------|----------|
| Operator Messages    |                     |              |             | Show Logs<br>On | <u> </u> Clear Logs | $\times$ |
| All Tasks            | 🜖 Tune the          | deflection   | in Z-dir    | ection?         |                     |          |
| T_ROB1<br>UINumEntry | Enter value in      | millimeters. |             |                 |                     |          |
|                      | Min: 0 Max          | : 10         |             |                 |                     |          |
|                      | 2                   | ×            |             |                 |                     |          |
|                      |                     |              |             |                 |                     |          |
|                      |                     |              |             |                 |                     |          |
|                      |                     |              |             |                 |                     |          |
|                      |                     |              |             |                 |                     |          |
|                      |                     |              |             |                 |                     |          |
|                      |                     |              |             |                 |                     |          |
|                      |                     |              |             |                 |                     |          |
|                      |                     |              |             |                 |                     |          |
|                      |                     |              |             |                 |                     |          |
|                      | ОК                  |              |             |                 |                     |          |
| 🚹 Home               | 🛃 ServoGun S 🎦 Code | ⇒ 1/0        | 🖶 Program D | ∠ Jog           |                     | 14:45    |
| xx2300001175         |                     |              |             |                 |                     |          |

5 Type the measured deflection in X direction and tap OK.

## 3 Servo Gun Setup wizard

3.2 Running the Servo Gun Setup wizard *Continued* 

- 6 Type the measured deflection in Y direction (normally 0) and tap **OK**.
- 7 The default deflection time is 0.1 mm. If the time it takes to build up the deflection differ from this, type the correct value and tap **OK**.
- 8 Tap Save to save the deflection values you have entered.
- 9 Tap OK to confirm the saving of the deflection parameters.

#### End the Tune Servo Gun routine

Tap **OK** to step out of the Tune Servo Gun routine.

#### Save the configuration

1 Tap **Save** to save the configuration.

| 🖗 Messages 🗄 Event log                                         |                      | 100%                 | KOB_1 €,          | Axis 1-3 ••• |
|----------------------------------------------------------------|----------------------|----------------------|-------------------|--------------|
| Tune Servo Gun                                                 |                      |                      |                   |              |
| Load Configuration $>$ Change Motor Type $>$ Change Connection | > Change gun specifi | ic data > Tune Servo | Gun > Save Config | uration      |
| Press the enabling device to se                                | t state to "M        | lotors on" be        | fore you sta      | irt.         |
|                                                                | Tune Servo Gun       |                      |                   |              |
|                                                                |                      |                      |                   |              |
|                                                                |                      |                      |                   |              |
|                                                                |                      |                      |                   |              |
|                                                                |                      |                      |                   |              |
|                                                                |                      |                      |                   |              |
|                                                                |                      |                      |                   |              |
| Main View                                                      |                      |                      | Back              | Save         |
|                                                                |                      |                      |                   |              |
| 🛕 Home 🔅 Settings 🗟 ServoGun S                                 |                      |                      |                   | 13:39        |

2 To save only the servo gun data to file, tap **Save Servo Gun Types** and select name and location for the file.

To save the servo gun data and all system parameters in the topic *Motion*, tap **Save complete MOC** and select name and location for the file.

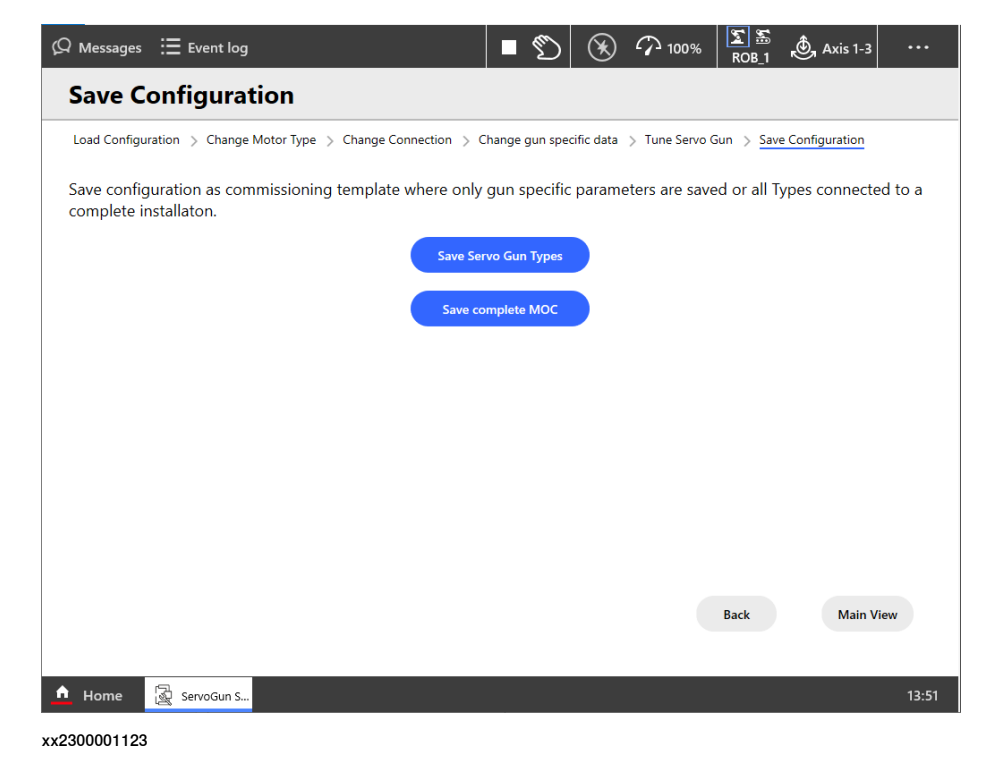

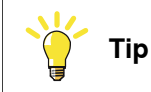

If the gun should be used in many configurations, it is recommended to use the tool Mechanical Unit Manager to create variants of this configuration file. See *Application manual - Mechanical Unit Manager*.

#### End the Servo Gun Setup wizard

The setup of the servo gun is now finished.

Close the wizard by tapping the cross in the upper right corner.

## 3 Servo Gun Setup wizard

#### 3.3 Commissioning mode

## 3.3 Commissioning mode

#### About commissioning mode

If you already have a file with configured servo gun data (button **Save Servo Gun Types**, see *Save the configuration on page 46*), a special commissioning mode allows for a shortcut through the Servo Gun Setup wizard.

#### Running the Servo Gun Setup wizard in commissioning mode

Start the Servo Gun Setup wizard.

Load the configuration file saved from previous configuration with the Servo Gun Setup wizard. Browse to select the file.

If you want to change the name of the servo gun, type the new name.

If you want, you can add the serial number of the servo gun. This will then be included in the saved data.

| Ω Messages Ξ Event log                                         | ∎ ற            | Ð           | ∽ <sub>100%</sub> | ∑ 55<br>ROB_1 | 💩 Axis 1-3      |       |
|----------------------------------------------------------------|----------------|-------------|-------------------|---------------|-----------------|-------|
| Load Servo Gun Configuration                                   |                |             |                   |               |                 |       |
| Load Configuration > Change Motor Type > Change Connection > C | Change gun spe | ecific data | > Tune Servo      | Gun 🗲 Save    | e Configuration |       |
| Browse for template file to be loaded.                         |                |             |                   |               |                 |       |
| Configuration file:                                            |                |             |                   |               |                 |       |
| M7L1B1S_DM1.cfg                                                |                |             |                   |               |                 |       |
| Change Servo Gun Name (optional):                              |                |             |                   |               |                 |       |
| SGUN_1                                                         |                |             |                   |               |                 |       |
| Change Servo Gun Serial Number (optional):                     |                |             |                   |               |                 |       |
|                                                                |                |             |                   |               |                 |       |
|                                                                |                |             |                   |               |                 |       |
|                                                                |                |             |                   |               |                 |       |
|                                                                |                |             |                   |               |                 |       |
|                                                                |                |             |                   | Main View     | Ne              | xt    |
|                                                                |                |             |                   |               |                 |       |
| 🛕 Home 🔅 Settings 🛃 ServoGun S                                 |                |             |                   |               |                 | 13:41 |
|                                                                |                |             |                   |               |                 |       |

3.3 Commissioning mode Continued

If previously loaded configuration file does not have the correct settings, change them to the values that apply to your servo gun. For information about the measurement system, see *Application manual - Additional axes for OmniCore*.

Active at Start Up and Disconnect at Deactivate only needs to be changed if using a tool changer.

Tap Next.

| Ø Messages ⋮≣ Event log       | ■ 🐑 🕢 100% 🖺 🛣 💩 Axis 1-3                                                                       |      |
|-------------------------------|-------------------------------------------------------------------------------------------------|------|
| Change Connect                | tion                                                                                            |      |
| Load Configuration > Change N | Motor Type > Change Connection > Change gun specific data > Tune Servo Gun > Save Configuration |      |
| Logical Axis:                 | 7 ~                                                                                             |      |
| Measurement Link:             | 1 ~                                                                                             |      |
| Measurement Node:             | 7 ~                                                                                             |      |
| Board Position:               | 1 *                                                                                             |      |
| Drive Unit:                   | 7 ~                                                                                             |      |
| Drive Module:                 | 1 ~                                                                                             |      |
|                               |                                                                                                 |      |
|                               |                                                                                                 |      |
|                               | Back Next                                                                                       |      |
|                               |                                                                                                 |      |
| home லි Settings              | ServoGun S 1:                                                                                   | 3:44 |

## 3 Servo Gun Setup wizard

3.3 Commissioning mode *Continued* 

4 A restart is required for the changes to take effect. Tap Restart.

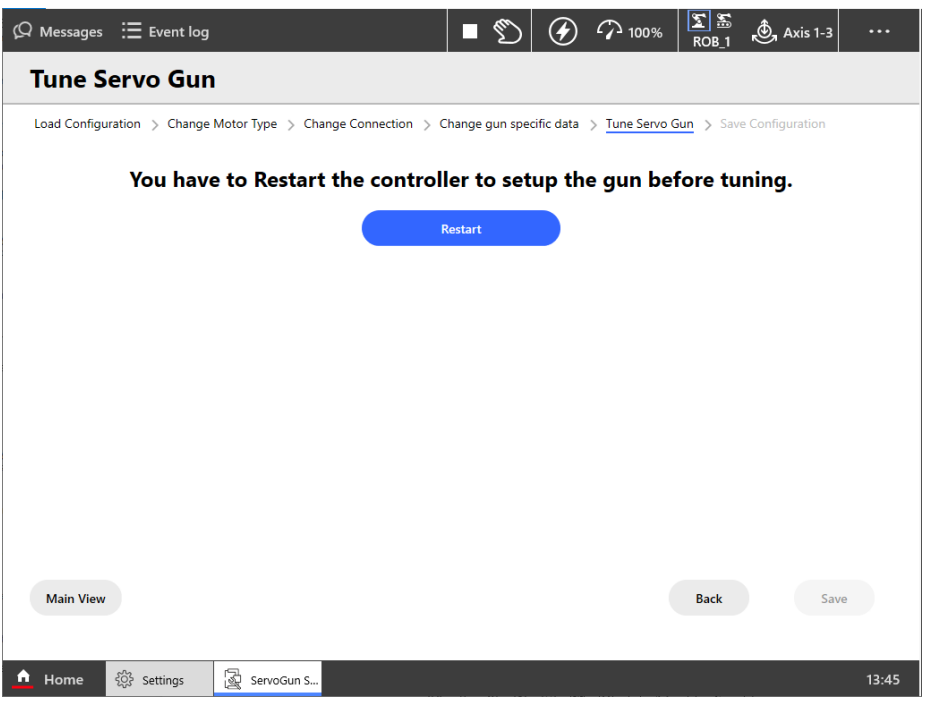

xx2300001116

- 5 After the restart, start the Servo Gun Setup wizard again.
- 6 If you want to change anything in the configuration, press the enabling device on the FlexPendant and tap **Tune Servo Gun** (see *Tune servo gun*). Configure the steps necessary and skip the steps that are not needed.

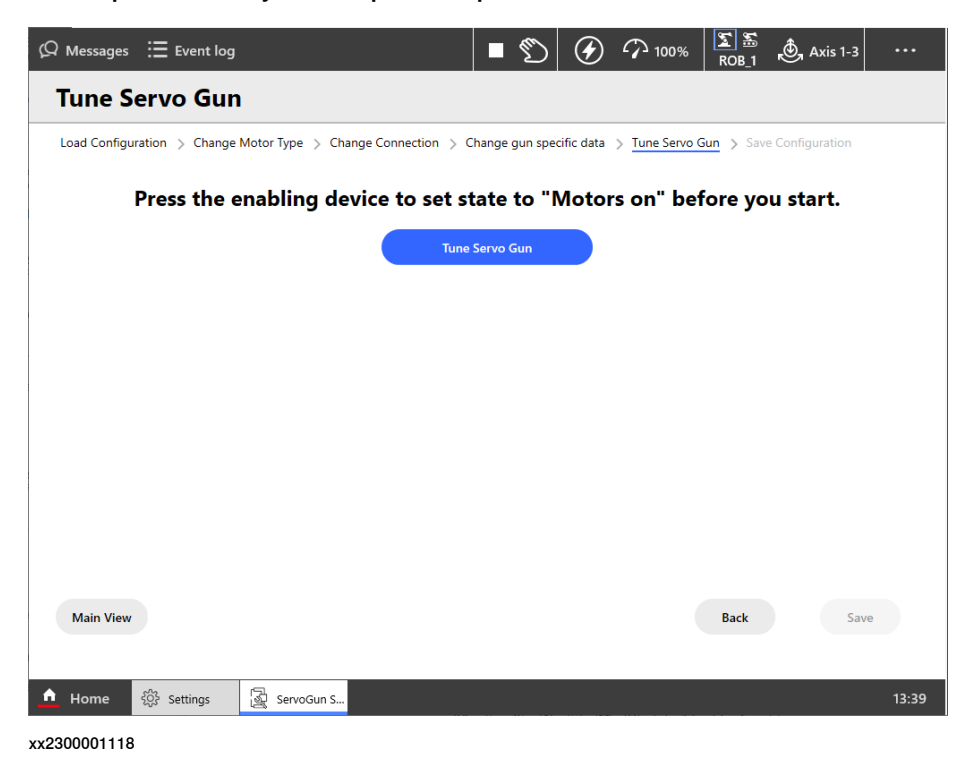

Continues on next page

3.3 Commissioning mode Continued

- 7 Tap Save to save the configuration.
- 8 To save only the servo gun data to file, tap **Save Servo Gun Types** and select name and location for the file.

To save the servo gun data and all system parameters in the topic *Motion*, tap **Save complete MOC** and select name and location for the file.

This page is intentionally left blank

## **4** System parameters

#### About this section

This section only describes the system parameters that are most important for servo guns. How to configure additional axis in general is described in *Application manual - Additional axes for OmniCore*. All system parameters are described in *Technical reference manual - System parameters*.

#### Acceleration Data

Choose values for the acceleration parameters so that the gun can be controlled even if the friction is sightly higher and also works in worst case gravity position.

| Cfg name | Parameter name       | Description                                                                                                    |
|----------|----------------------|----------------------------------------------------------------------------------------------------|
| wc_acc   | Nominal Acceleration | Servo gun acceleration in m/s <sup>2</sup> .                                                                                                    |
|          |                      | If the value is too high, the motor will reach the<br>torque limit and result in poor path performance.<br>Setting the value too low will create problems during<br>the release force movement.                                                                                          |
|          |                      | The recommendation is to have about 20% margin to torque limit during acceleration phase of the movement.                                                                                                    |
| wc_dec   | Nominal Deceleration | Servo gun deceleration in m/s <sup>2</sup> .                                                                                                    |
|          |                      | It is recommended to use the same value for <i>Nom-<br/>inal Deceleration</i> as for and <i>Nominal Acceleration</i><br>(although it often is possible to have a slightly<br>higher value of <i>Nominal Deceleration</i> since the<br>friction always helps to decelerate the movement). |

#### Arm

| Cfg name          | Parameter name    | Description                                                                                                    |
|-------------------|-------------------|----------------------------------------------------------------------------------------------------|
| upper_joint_bound | Upper Joint Bound | Upper bound for the servo gun (in meters).<br>The gun cannot be opened beyond this limit<br>during jogging or program execution.<br><b>Note:</b> X-guns are non-linear in the upper<br>range, see step <i>8 on page 28</i> . |
| lower_joint_bound | Lower Joint Bound | This parameter defines the minimum opening<br>stroke (in meters). Set it to -0.005. A negative<br>value is needed in order to keep the gun in-<br>side the working range if a stop occurs during<br>force control.           |

#### **Force Master**

| Cfg               | Parameter name            | Description                                                                                                    |
|-------------------|---------------------------|----------------------------------------------------------------------------------------------------|
| bandwidth_ramping | References Band-<br>width | This defines the bandwidth (in Hz)<br>of a low pass filter used to filter<br>the reference values.                                                                                     |
|                   |                           | A too high value can make the<br>servo gun vibrate due to irregular<br>movements. A too low value will<br>make the servo gun slow. In most<br>cases, the default value can be<br>used. |

| Cfg                                 | Parameter name                    | Description                                                                                                    |
|-------------------------------------|-----------------------------------|----------------------------------------------------------------------------------------------------|
| ramp_time_switch                    | Use Ramp Time                     | Parameter is kept for backward compatibility. Always use <i>Ramp Time</i> .                                                                                                    |
| ramp_torque_ref_<br>closing         | Ramp when Increase<br>Force       | Parameter is kept for backward compatibility. Should not be used.                                                                                                    |
| ramp_time                           | Ramp Time                         | Determines how fast force is built up while closing the tool.                                                                                                    |
|                                     |                                   | This should normally be between<br>0.050 and 0.090 s. Setting too<br>high value could cause skid-<br>ding/sliding.                                                                       |
| bandwidth_lp                        | Collision LP Band-<br>width       | This defines the bandwidth (in Hz)<br>of a low pass filter used during tip<br>wear calibration.                                                                                          |
|                                     |                                   | In most cases, the default value can be used.                                                                                                    |
| alarm_torque                        | Collision Alarm<br>Torque         | Determines how hard the tool tips<br>will be pressed together during<br>the first gun closing of new tips<br>calibrations and tool change cal-<br>ibrations.                             |
|                                     |                                   | Calculated by the wizard.                                                                                                    |
| col_speed                           | Collision Speed                   | Determines the servo gun speed<br>(m/s) during the first gun closing<br>of new tips calibrations and tool<br>change calibrations.                                                        |
| distance_to_contact_<br>position    | Collision Delta Posi-<br>tion (m) | Defines the distance the servo<br>tool has gone beyond the contact<br>position when the motor torque<br>has reached the value specified<br>in <i>Collision Alarm Torque</i> .            |
| force_ready_detection_<br>bandwidth | Force Detection<br>Bandwidth      | The feedback motor speed is<br>filtered through a LP filter with<br>this bandwidth. This is to avoid<br>that variations in the speed will<br>trigger the force detection too<br>early.   |
| force_ready_detection_<br>speed     | Force Detection<br>Speed          | When the feedback motor speed<br>is below this value, it is con-<br>sidered that the ordered force is<br>reached.                                                                        |
|                                     |                                   | Tip: If thickness check fails, both<br>Force Detection Bandwidth and<br>Force Detection Speed can be<br>reduced . This will slightly in-<br>crease the cycle time.                       |
| delay_ramp                          | Delay Ramp                        | Delays the starting of torque ramp when force control is started.                                                                                                    |
|                                     |                                   | Tip: If the speed signal shows a<br>big overshoot just before the<br>mode change of force mode, this<br>parameter can be increased to<br>avoid degrading performance of<br>squeeze mode. |

## 4 System parameters

Continued

| Cfg                           | Parameter name               | Description                                                                                                    |
|-------------------------------|------------------------------|----------------------------------------------------------------------------------------------------|
| search_speed_leak_subtrahend  | Search Leak Subtra-<br>hend  | When search for plate is activate<br>in a spot welding instruction, the<br>servo gun will perform a move-<br>ment towards the plate and stops<br>immediately when the plate is<br>found. The plate is considered to<br>be found when the signal value is<br>bigger than Search Threshold.                                                                                                    |
| search_speed_filter_bandwidth | Search filter band-<br>width | To avoid false search stops due<br>to noisy signals the speed error<br>is filtered by a Low Pass filter.<br>The cut-off frequency is set by the<br>parameter <i>Search filter band-</i><br><i>width</i> .                                                                                                    |
| search_speed_threshold        | Search Threshold             | When search for plate is activate<br>in a spot welding instruction, the<br>servo gun will perform a move-<br>ment towards the plate and stops<br>immediately when the plate is<br>found. The plate is considered to<br>be found when the signal value is<br>bigger than <i>Search Threshold</i> .                                                                                                    |
| search_reverse_dist           | Search reverse dis-<br>tance | When search for plate is activate<br>in a spot welding instruction, the<br>servo gun will perform a move-<br>ment towards the plate and stops<br>immediately when the plate is<br>found. To reduce search impact<br>as much as possible the gun will<br>automatically move in the oppos-<br>ite direction directly after the plate<br>is found.<br>The return distance is set by the<br>parameter <i>Search reverse dis-</i><br>tance |

#### **Force Master Control**

| Cfg name                             | Parameter name      | Description                                                                                                    |
|--------------------------------------|---------------------|----------------------------------------------------------------------------------------------------|
| no_of_posts                          | No. of Speed Limits | The number of points used to define speed limit and<br>speed loop gain as functions of the torque. Up to 6<br>points can be defined, but normally it is enough to<br>use 2. |
| torque_1 -<br>torque_6               | Torque 1- Torque 6  | The torque levels, corresponding to the ordered tip force, for which the speed limit and speed loop gain values are defined.                                                |
| <pre>speed_lim_1 - speed_lim_6</pre> | Speed Limit 1-6     | <i>Speed Limit 1</i> to <i>Speed Limit 6</i> are used to define the maximum speed depending on the ordered tip force.                                                       |
| Kv_1 - Kv_6                          | Kv 1-6              | Kv 1 to $Kv 6$ are used to define the speed loop gain<br>for reducing the speed when the speed limit is ex-<br>ceeded.                                                      |
| search_speed                         | Search Speed        | When a spot instruction is using a search argument,<br>the gun will start a movement toward the plate with<br>the speed defined in the parameter <i>Search Speed</i> .      |

Continues on next page

| Cfg name  | Parameter name | Description                                                                                                    |
|-----------|----------------|----------------------------------------------------------------------------------------------------|
| search_Kv | Search Kv      | <i>Search Kv</i> is the proportional gain in the speed loop during the search process.                                                                                                    |
|           |                | To be able to have a fixed search tuning of the speed<br>loop a special proportional gain is used in the speed<br>loop. This can in many cases be same value as in<br>the parameter $Kv$ of <i>Lag Control Master</i> , but might<br>in some cases have to be tuned.  |
| search_Ti | Search Ti      | <i>Search Ti</i> defines the integration time in the speed loop during the search process.                                                                                                    |
|           |                | To be able to have a fixed search tuning of the speed<br>loop an integration time can be used in the speed<br>loop. This can in many cases be same value as in<br>the parameter <i>Ti</i> of <i>Lag Control Master</i> , but might in<br>some cases have to be tuned. |

## Lag Control Master 0

| Cfg name | Parameter name                     | Description                                                                                                    |
|----------|------------------------------------|----------------------------------------------------------------------------------------------------|
| Кр       | Kp, Gain Position<br>Loop          | The amplification of the position control. For a servo<br>gun this can normally be kept at default value. Other-<br>wise, tune it according to the tuning chapter in <i>Applic-</i><br><i>ation manual - Additional axes for OmniCore</i> . |
| Kv       | Kv, Gain speed loop                | The amplification of the velocity control. A high value<br>gives better high frequency stiffness, better response<br>speed and low overshoot. If the value is too high the<br>servo gun will vibrate.                                       |
|          |                                    | This is setup by the wizard according to the motor parameters. If the gun behaves poorly, tune it according to the tuning chapter in <i>Application manual - Additional axes for OmniCore</i> .                                             |
|          |                                    | Tip: Use TuneMaster in Additional Axis mode when tuning $\kappa v$ .                                                                                                    |
| Ti       | Ti, Integration Time<br>Speed Loop | Integration time in the speed regulation loop.<br>Keep the standard value of 0.1 s.                                                                                                    |
| ffw_mode | FFW Mode                           | Feed Forward mode.<br>For servo gun, always use Spd (1).                                                                                                    |

#### **Motor Calibration**

| Cfg name         | Parameter name              | Description                                                                                                    |
|------------------|-----------------------------|----------------------------------------------------------------------------------------------------|
| com_offset       | Commutator Offset           | The motor angle when voltage is applied between the phases S and T. For ABB motors <i>Commutator offset</i> should always be 1.5708. |
| cal_offset       | Calibration Offset          | The offset value used to indicate physical zero po-<br>sition of the gun.                                                            |
|                  |                             | Can be updated by moving the gun to its calibration position and then fine calibrate.                                                |
| valid_com_offset | Commutator Offset<br>Valid  | Yes If com_offset is valid.                                                                                                    |
| valid_cal_offset | Calibration Offset<br>Valid | Yes if cal_offset is valid.                                                                                                    |

## Motor Type

These parameters should not be edited manually and should only be changed after a confirmation from motor supplier and ABB.

| Cfg name                                    | Parameter name    | Description                                                                                                    |
|---------------------------------------------|-------------------|----------------------------------------------------------------------------------------------------|
| pole_pairs                                  | Pole Pairs        | Number of pole pairs.                                                                                                    |
| inertia                                     | Inertia           | Motor and resolver inertia on motor side. The unit is kgm <sup>2</sup> .                                                                                                    |
| torque_0                                    | Stall Torque      | The torque the motor can produce at<br>no speed and during an infinite time.<br>The unit is Nm.                                                                                                    |
| ke                                          | ke Phase to Phase | The induced voltage (phase to phase) that corresponds to the speed 1 rad/s.                                                                                                    |
| i_max                                       | Max Current       | Max. current without irreversible de-<br>magnetization. The unit is A rms.                                                                                                    |
| r_stator_20                                 | Phase Resistance  | Stator phase resistance at 20 degrees<br>Celsius. If the resistance is measured<br>phase-to-phase, the value should be<br>divided by 2. The unit is ohm.                                                                                                    |
| l_stator                                    | Phase inductance  | Stator phase inductance at zero cur-<br>rent. The value should be measured<br>at a frequency of about 120Hz to cor-<br>respond to what the drive expects. If<br>the inductance is measured phase-to-<br>phase, the value should be divided by<br>2. The unit is Henry. |
| ke_temp_coef_20 <sup>i</sup>                | -                 | Temperature reduction coefficient for ke, at 20 degrees. The unit is 1/K.                                                                                                    |
| ke_stability_coef_20 <sup>i</sup>           | -                 | Long-term stability reduction constant for ke after 4000 hours.                                                                                                    |
| ke_tolerance_min <sup>i</sup>               | -                 | Minimum tolerance for ke (%/100)<br>Min. ke= ke*(1+ke_tolerance_min).                                                                                                    |
| ke_tolerance_max <sup>i</sup>               | -                 | Maximum tolerance for ke (%/100).<br>Max. ke= ke*(1+ke_tolerance_max).                                                                                                    |
| ke_red_2i0 <sup>i</sup>                     | -                 | Current dependant reduction of ke at two times rated current (%/100).                                                                                                    |
| torque_losses_at_speed1 <sup><i>i</i></sup> | -                 | Total torque losses due to friction and iron losses at <code>speed1</code> . The unit is Nm.                                                                                                    |
| torque_losses_at_speed2 <sup>i</sup>        | -                 | Total torque losses due to friction and iron losses at speed2. The unit is Nm.                                                                                                    |
| torque_losses_at_speed3 <sup><i>i</i></sup> | -                 | Total torque losses due to friction and iron losses at speed3. The unit is Nm.                                                                                                    |
| speed1 <sup>i</sup>                         | -                 | The speed at which<br>torque_losses_at_speed1 is defined<br>in rad/s.                                                                                                    |
| speed2 <sup>1</sup>                         | -                 | The speed at which<br>torque_losses_at_speed2 is defined<br>in rad/s.                                                                                                    |
| speed3 <sup>i</sup>                         | -                 | The speed at which<br>torque_losses_at_speed3 is defined<br>in rad/s.                                                                                                    |

Continues on next page

| Cfg name                           | Parameter name | Description                                                                   |
|------------------------------------|----------------|-------------------------------------------------------------------------------|
| temp_stator_max <sup>i</sup>       | -              | Maximum temperature for the stator winding. The unit is degrees Celsius.      |
| temp_stator_rise <sup>1</sup>      | -              | Maximum temperature rise for the stator winding. The unit is degrees Celsius. |
| temp_rotor_max <sup>i</sup>        | -              | Maximum temperature for the rotor.<br>The unit is degrees Celsius.            |
| temp_rotor_rise <sup>i</sup>       | -              | Maximum temperature rise for the ro-<br>tor. The unit is degrees Celsius.     |
| r_stator_temp_coef_20 <sup>i</sup> | -              | Temperature coefficient for the stator resistance at 20 degrees Celsius.      |

i The parameter is recommended but not mandatory to use.

#### **SG Process**

| Cfg name              | Parameter name                    | Description                                                                                                    |
|-----------------------|-----------------------------------|----------------------------------------------------------------------------------------------------|
| min_close_time_adjust | Close Time Adjust                 | Constant time adjustment (s), positive or<br>negative, of the moment when the gun tips<br>reach contact during a gun closure. This value<br>is normally zero. May be used to delay the<br>closing slightly when the synchronized pre<br>closing is used for welding.<br>Normally not used.                                                                                                    |
| close_position_adjust | Close Position Ad-<br>just        | When the tool tips reach the position (plate thickness) ordered by the close instruction, the force control starts. This tool tip position can be adjusted with <i>Close Position Adjust</i> to make the force control start earlier.<br>Normally set to 0.001 to avoid that the gun hits the plates before force mode.                                                                                                    |
| pre_sync_delay_time   | Force Ready Delay                 | Constant time delay (s) before sending the<br>weld ready signal after reaching the pro-<br>grammed force.<br>Normally set to 0.                                                                                                    |
| max_motor_torque      | Max Force Control<br>Motor Torque | Maximum allowed motor torque (Nm) during<br>force control. The parameter will protect the<br>gun from too high programmed force, by redu-<br>cing the resulting motor torque to this upper<br>level. A warning will be logged whenever this<br>happens. The value must not be set higher<br>than the <i>Torque abs. max</i> (type <i>Stress duty</i><br><i>cycle</i> ) which defines the maximum output of<br>motor torque during both force and position<br>control.<br>This value is also used as torque limit in<br>manual mode to avoid hard crashes when<br>jogging. |
| post_sync_time        | Post-synchronization<br>Time      | Release time anticipation (s) of the next robot<br>movement after a weld. This parameter can<br>be tuned to synchronize the gun opening with<br>the next robot movement. The synchronization<br>may fail if the parameter is set too high.<br>Can normally be kept at zero.                                                                                                    |

| Cfg name                                   | Parameter name             | Description                                                                                                    |
|--------------------------------------------|----------------------------|----------------------------------------------------------------------------------------------------|
| calib_mode                                 | Calibration Mode           | The number of closings performed during a<br>Tipwear calibration. Normally 2 closings will<br>be ok. An increase may improve the accuracy<br>of thickness detection for some servo guns.                                                                                                    |
| calib_force_high                           | Calibration Force<br>High  | The maximum tip force (N) used during a Tip-<br>Wear calibration.<br>The recommendation is that this value should<br>be between 2/3 of max force and max force.                                                                                                    |
| calib_force_low                            | Calibration Force<br>Low   | The minimum tip force (N) used during a Tip-<br>Wear calibration. For best result of the thick-<br>ness detection, it is recommended to use the<br>minimum programmed weld force.<br>The recommendation is that this value should<br>be about a 1/3 of max force but never lower<br>than the minimum force used for the gun. |
| calib_time                                 | Calibration Time           | The wait time (s) during a calibration before<br>the positional gun tip correction is done. Re-<br>commended value ca: 0.5 s.                                                                                                    |
| no_of_active_db_posts                      | Number of Stored<br>Forces | Number of stored forces in the force VS motor<br>torque table. The minimum value allowed is<br>2.<br>Normally this is set to between 2 and 4.                                                                                                    |
| squeeze_force_1<br>-<br>squeeze_force_10   | Tip Forces 1 - 10          | Gun tip force 1 (N) - Gun tip force 10 (N).                                                                                                    |
| squeeze_torque_1<br>-<br>squeeze_torque_10 | Motor Torque 1 - 10        | Motor torque 1 (Nm) - Motor torque 10 (Nm).                                                                                                    |

## Stress Duty Cycle

| Cfg name                       | Parameter name         | Description                                                                                                    |
|--------------------------------|------------------------|----------------------------------------------------------------------------------------------------|
| speed_absolute_max             | Speed Absolute Max     | The absolute highest motor speed to be used. (rad/s)                                                                                                    |
| torque_absolute_max            | Torque Absolute<br>Max | The absolute highest motor torque to be used. (Nm)                                                                                                    |
|                                |                        | If torque_absolute_max is too high, it may<br>result in a configuration error at restart. To<br>avoid this, make sure that:<br>torque_absolute_max < $\sqrt{(3)}$ * ke * i_max. |
| speed_max_reduction_<br>active | -                      | Automatically reduce the max speed if there is no more available current at higher speed.                                                                                       |

## Supervision

| Cfg name                | Parameter name       | Description                        |
|-------------------------|----------------------|------------------------------------|
| speed_supervision_on    | Speed Supervision    | Speed supervision should be On.    |
| position_supervision_on | Position Supervision | Position supervision should be On. |
| counter_supervision_on  | Counter Supervision  | Counter supervision On.            |
| jam_supervision_on      | Jam Supervision      | Jam supervision On.                |
| load_supervision_on     | Load Supervision     | Load supervision On.               |

| Cfg name               | Parameter name                   | Description                                                                                                    |
|------------------------|----------------------------------|----------------------------------------------------------------------------------------------------|
| power_up_position_on   | Power Up Position<br>Supervision | Power up position supervision On, default is Off.                                                                           |
| in_position_range      | In Position Range                | Keep at default.                                                                                                    |
| normalized_zero_speed  | Zero Speed (%)                   | Keep at default.                                                                                                    |
| joint_affect_forced_Kp | Affects Forced Con-<br>trol      | Determines whether this joint effects<br>forced gain control.<br>Normally not used for servo gun.<br>Keep at default value. |
| Kp_forced_on_limit     | Forced on Position<br>Limit      | The upper position limit for forced<br>gain control.<br>Normally not used for servo gun.<br>Keep at default value.          |
| Kp_forced_off_limit    | Forced off Position<br>Limit     | The lower limit for forced gain control.<br>Normally not used for servo gun.<br>Keep at default value.                      |

## Supervision Type

| Cfg name                            | Parameter name                     | Description                                                                                                    |
|-------------------------------------|------------------------------------|----------------------------------------------------------------------------------------------------|
| static_power_up_position_<br>limit  | -                                  | Static power up position error limit<br>at zero speed.The unit is radians,<br>Min.=0 and Max.=30.                                       |
|                                     |                                    | Normally not used for servo gun.<br>Keep at default value.                                                                              |
| fc_position_limit                   | -                                  | Distance (in meters) that the gun can<br>bend in force. Normally at default<br>value.                                                   |
| fc_speed_limit_factor               | -                                  | Makes speed supervision less<br>sensitive in force mode. Normally at<br>default value.                                                  |
| dynamic_power_up_position_<br>limit | Dynamic Power Up<br>Position Limit | Dynamic power up position error<br>limit at zero speed, the unit is radi-<br>ans.<br>Normally not used for servo gun                    |
|                                     |                                    | Keep at default value.                                                                                                    |
| static_position_limit               | -                                  | Position error limit at zero speed, the<br>unit is radians on motor side.<br>Normally not used for servo gun.<br>Keep at default value. |
| dynamic_postion_limit               | -                                  | Position error limit at max speed, the<br>unit is radians on motor side.<br>Normally not used for servo gun.<br>Keep at default value.  |
| static_normalized_speed_<br>limit   | -                                  | Speed error limit at zero speed. (% max. speed).                                                                                        |
| dynamic_normalized_speed_<br>limit  | -                                  | Speed error limit at max speed (% max speed).                                                                                           |
| max_overload_time                   | -                                  | Defines the maximum allowed time<br>with maximum torque while moving.<br>The unit is seconds, Min.=0 and<br>Max.=20.                    |

| Cfg name                  | Parameter name          | Description                                                                                                    |
|---------------------------|-------------------------|----------------------------------------------------------------------------------------------------|
| max_jam_time              | Max Jam Time            | Defines the maximum allowed time<br>with maximum torque at zero speed.<br>The unit is seconds, Min.=0 and<br>Max.=20.                            |
| teach_mode_speed_max_main | Teach Max Speed<br>Main | Maximum ordered speed ratio in<br>teach mode (% max speed). Min.=0,<br>Max.=1, Deafult=0.15.                                                     |
|                           |                         | This should be set according to<br>chapter Limit peripheral speed of<br>external axis in Application manu-<br>al - Additional axes for OmniCore. |
| teach_mode_speed_max_dsp  | Teach Max Speed<br>DSP  | Maximum supervision speed ratio in<br>manual mode (% max speed).<br>Min.=0, Max.= 1, Default=0.28.                                               |
|                           |                         | Take the value from<br>teach_mode_speed_max_main and<br>add a margin for noise and vibra-<br>tions.                                              |

## Transmission

| Cfg name     | Parameter name             | Description                                                                                                    |
|--------------|----------------------------|----------------------------------------------------------------------------------------------------|
| transm_joint | Transmission Gear<br>Ratio | Gear ratio between motor and gun, specified as<br>motor rotation in radians per meter linear move<br>(-1050 denotes that when the motor rotates 1050<br>radians - the axis moves 1 m). |

This page is intentionally left blank

## 5 TuneMaster and tuning

## 5.1 TuneMaster

#### About TuneMaster

 $\label{eq:torque} \ensuremath{\mathsf{Tune}}\xspace{\mathsf{Master}}\xspace{\mathsf{Canberge}}\xspace{\mathsf{Master}}\xspace{\mathsf{Canberge}}\xspace{\mathsf{Canberge}}\xspace{\mathsf{Master}}\xspace{\mathsf{Canberge}}\xspace{\mathsf{Master}}\xspace{\mathsf{Canberge}}\xspace{\mathsf{Canberge}}\xspace{\mathsf{Canb$ 

TuneMaster can be downloaded from:

http://new.abb.com/products/robotics/robotstudio

For more information about TuneMaster, see Application manual - TuneMaster.

## Define test signals with TuneMaster

The following test signals should be defined for the servo gun:

| Signal                   | Recommended scale |
|--------------------------|-------------------|
| 6 speed                  | 0.1               |
| 9 torque_ref             | 1                 |
| 200 position             | 1000              |
| 55 positive torque_limit | 1                 |
| 56 negative torque_limit | 1                 |
| 5 force mode             | 5                 |
| 4 speed_ref              | 0.1               |

63

## 5 TuneMaster and tuning

## 5.1 TuneMaster *Continued*

## Speed limit tuning

When tuning the speed limit, you want to allow as fast speed as possible without getting a pushback from the servo gun that can severely reduce the accuracy of the force control.

## Example of bad speed limit

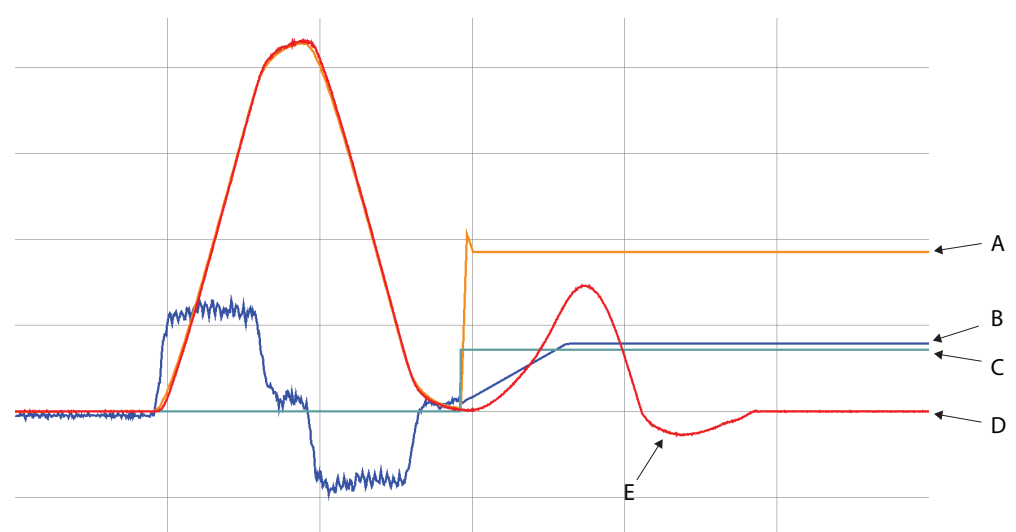

| A | Speed limit signal                                                                                                    |
|---|----------------------------------------------------------------------------------------------------|
| В | Torque signal                                                                                                    |
| С | Force control mode signal                                                                                                    |
| D | Speed signal                                                                                                    |
| E | Large pushback from the servo gun is shown as a negative speed when<br>the speed should be zero and full force should be applied. This can cause<br>the actual force to differ from the ordered force. |

## 5.1 TuneMaster Continued

## Example of good speed limit

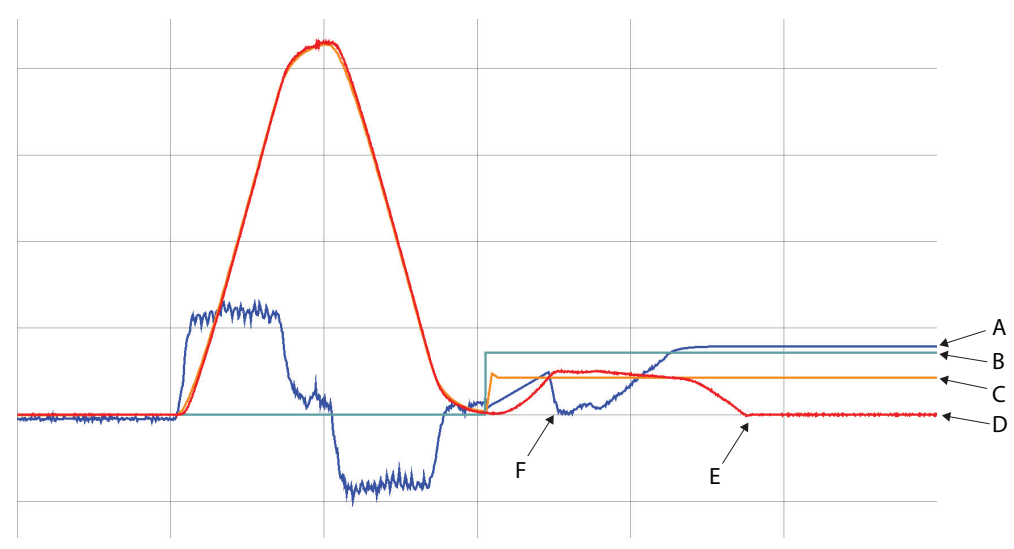

xx1700001577

| A | Torque signal                                                                            |
|---|------------------------------------------------------------------------------------------|
| В | Force control mode signal                                                                |
| С | Speed limit signal                                                                       |
| D | Speed signal                                                                             |
| E | No pushback from the servo gun.                                                          |
| F | A reduction in the torque when the speed reach the speed limit is per-<br>fectly normal. |

## Acceleration tuning

During acceleration tuning, it is important to look at the signal for the torque.

- The torque during acceleration when opening and when closing should be fairly symmetrical. If gravity affects the servo gun, the acceleration torque for opening and closing will not be totally symmetrical. If there are large deviations from symmetry, verify that the commutation of the servo gun is correct (see *Application manual Additional axes for OmniCore*).
- The torque during acceleration should be approximately 80% of the torque limit.

## 5.1 TuneMaster *Continued*

## Example of acceleration tuning

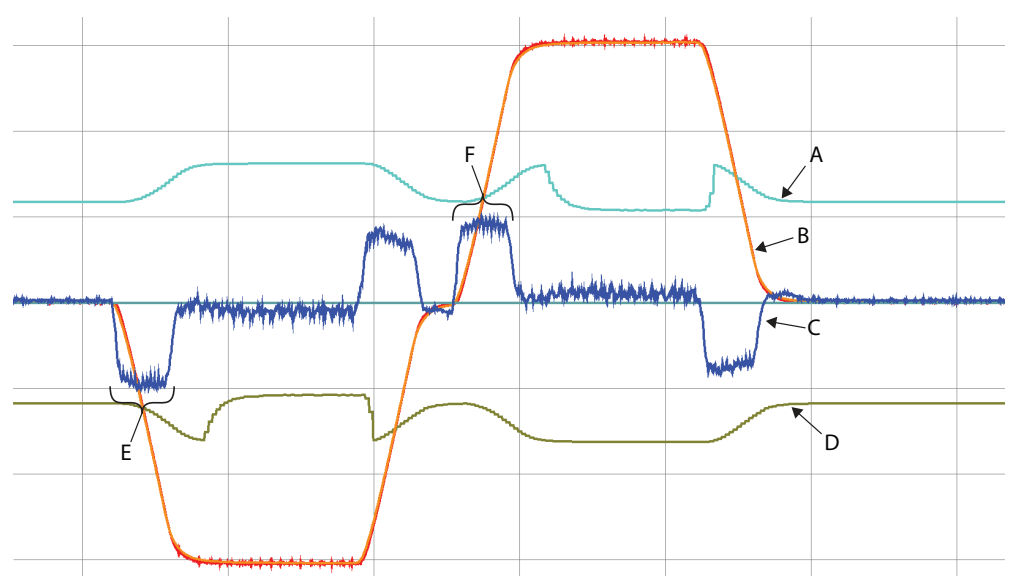

| Α | Positive torque limit signal                    |
|---|-------------------------------------------------|
| в | Speed signal                                    |
| С | Torque signal                                   |
| D | Negative torque limit signal                    |
| E | Torque during acceleration when opening the gun |
| F | Torque during deceleration when closing the gun |

5.2.1 Movable gun arm search

## 5.2 Tuning with movable gun arm search

## 5.2.1 Movable gun arm search

#### About the functionality

The tuning of moveable gun arm search is done by repeating search movements and changing system parameters.

Run the RAPID instruction SearchMoveCheck to perform a test run while finding values for parameters. The following test signals are useful in the tuning.

| Signal          | Signal number | Scale |
|-----------------|---------------|-------|
| Speed reference | 4             | 0.1   |
| Speed feedback  | 6             | 0.1   |
| Speed error     | 33            | 1     |
| Search signal   | 1230          | 1     |

During the movement from GunOpenPos between GunOpenPos and 5 mm before closed the signals should be observed.

Tuning of movable gun arm search is done in the following steps.

- 1 Tune the speed loop gain.
- 2 Check and tune the speed error filter.
- 3 Tune the leakage.
- 4 Verify the threshold.

#### System parameters

The following system parameters are used for movable gun arm search:

- Search Leak Subtrahend
- Search filter bandwidth
- Search Threshold
- Search reverse distance
- Search Speed
- Search Kv
- Search Ti

See the descriptions for *Force Master on page 53* and *Force Master Control on page 55*.

#### Procedure

1 Tune the speed gain.

Note that *Search Kv* and *Search Ti* are assumed to be tuned in a regular manner for a fast step response without overshoot or oscillations, see below for an example.

Rule of thumb: search Kv = 1.4\* LCM0 Kv = 1,400 x Motor Inertia

During the search sequence the servo gains of speed loop replaces the values set in LCM0.

Continues on next page

## 5 TuneMaster and tuning

5.2.1 Movable gun arm search *Continued* 

*Search Ti* is active during ramp and search and *Search Kv* is active during the search.

|                                                                |                                     |                                        | <ul> <li>Search_TI active</li> </ul> |                                                                                                    |                                                                                                    |   |
|----------------------------------------------------------------|-------------------------------------|----------------------------------------|--------------------------------------|----------------------------------------------------------------------------------------------------|----------------------------------------------------------------------------------------------------|---|
|                                                                |                                     |                                        | Search_Kv act                        | ive                                                                                                    |                                                                                                    |   |
|                                                                |                                     | ,iiiiiiiiiiiiiiiiiiiiiiiiiiiiiiiiiiiii | in the subble shall be               | antalite and this to a state of the second state of the second state of the second state of the second state of | en heide son an heide son an heide son an stad beide son stad beide son an stad beide son an stad son an stad | - |
|                                                                |                                     |                                        |                                      |                                                                                                    |                                                                                                    |   |
|                                                                |                                     |                                        |                                      |                                                                                                    |                                                                                                    |   |
|                                                                |                                     |                                        |                                      |                                                                                                    |                                                                                                    |   |
|                                                                |                                     |                                        |                                      |                                                                                                    |                                                                                                    |   |
|                                                                |                                     |                                        |                                      |                                                                                                    |                                                                                                    |   |
|                                                                |                                     |                                        |                                      |                                                                                                    |                                                                                                    |   |
| nar malafinar i dend forden of dendar of de dar mer for sender | na la antimite da mara anti-anti-la |                                        |                                      |                                                                                                    |                                                                                                    |   |

xx2000001903

2 Check and tune the speed error filter.

Run the search movement with selected values of *Search Kv* and *Search Ti* from the previous step.

Look at test signal 33. If there is an obvious pattern or noise speed then the error filter can be lowered to flatten out the speed error. If no such pattern is seen, keep the value quite high, that is, 15 Hz or higher.

3 Tune the leak and the threshold. Look at signal 1230 in TuneMaster. Leak:

The goal is to find a value of search\_speed\_leak\_subtrahend where about 50% of the samples (seem in signal 1230) are equal to zero.

In many cases it can be tricky to find start value so it is recommended to do a rough first tuning followed by a more detailed.

Non wanted behaviors:

- There is a clear trend in the search signal, either increasing or decreasing. This might be due to a poorly tuned gun. Ti should be re-tuned in order to remove trends. Try decrease Ti in steps of 50% until the trends disappears.
- A spike in the beginning of the search signal is much larger than the rest. This might be due to either a poorly tuned gun or due to a short If the problem does not go away or the spike is during a longer period of time try re-tuning the gun by decreasing Ti.
- There are a lot of oscillations in the search signal. Oscillations can be reduced by increasing Kv. Increase Kv until the signal looks appear to be noisy rather than oscillatory. By looking at signal 33 (Speed Error) in TuneMaster it is easier to spot an oscillatory behavior.
- There is a clear pattern that comes cyclic (from gearbox etc) Then decrease of speed error filter bandwidth (FilterCoeff) can help.

Iterate the leak tuning until signal 1230 looks noisy but controlled.

5.2.1 Movable gun arm search *Continued* 

An example of a correctly tuned gun can be seen in the following figure, note that even though Kv is increased by about 200% an oscillatory behavior is seen and this is probably due to ripple effects in the motor.

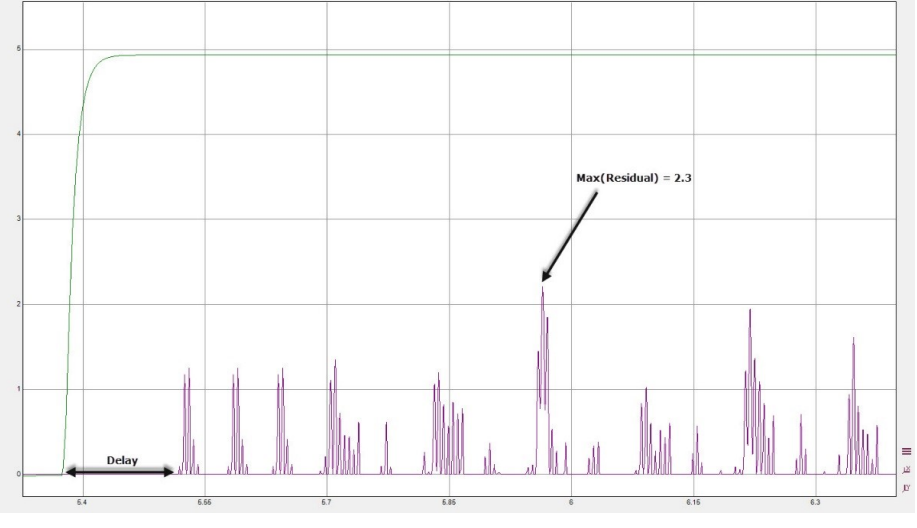

xx2000001904

In the figure above, about 50% of the samples in the search signal are equal to zero. The Leak parameter is correctly tuned. Oscillations is due to ripple. Less ripple in the speed signal means less oscillations in the search signal. Note that speed is scaled by 0.1 and search signal is scaled by 10. The maximal value of the search signal is 0.23, threshold is therefore set to 0.5.

4 Verify the threshold.

When search\_speed\_leak\_subtrahend has been set it is time for checking the threshold.

Run search movement with all kinds of angles of the gun with respect to gravity and see what they highest value of 1230 is. Set threshold to 1.5-2 times higher than that value.

Possible problems:

- The guns detects false collisions. Increase the Threshold parameter. If the false detections are removed but the force (either measured or seen by detecting a plate) is too high tuning of Ti and Kv might need a better tuning or the speed needs to be decreased.
- 5 Proceed with the configuration.
- 6 When all tuning is done, all values should be saved to the configuration.

5.2.2.1 SearchMoveCheck

## 5.2.2 RAPID references for MGAS

## 5.2.2.1 SearchMoveCheck

| Usage          |                                                                                                    |
|----------------|----------------------------------------------------------------------------------------------------|
|                | SearchMoveCheck is used to do search movements without any contact to repeat<br>movements during tuning procedures. A tuning procedure is typically used to find<br>an optimal value for a parameter. A test movement (that is, a program execution<br>with a SearchMoveCheck) is repeated when using different parameter tune values<br>set up by TuneDetectionParams. |
| Basic examples |                                                                                                    |
| •              | The following example illustrates the instruction SearchMoveCheck.                                                                                                    |
|                | SearchMoveCheck gun1, \GunOpenPos:=100;                                                                                                    |
| Arguments      |                                                                                                    |
|                | SearchMoveCheck gunnum [\GunOpenPos]                                                                                                    |
| gunnum         |                                                                                                    |
|                | Data type: num                                                                                                    |
|                | Used gun number. Corresponding to the element number in the gundata array curr_gundata in the module SWUSER.SYS.                                                                                                    |
| [\GunOpenPos]  |                                                                                                    |
|                | Data type: num                                                                                                    |
|                | Optional parameter. The gun will open to the specified position [mm] (only servo guns).                                                                                                    |
| Syntax         |                                                                                                    |
|                | SearchMoveCheck                                                                                                    |
|                | [GunNo ':='] < expression (IN) of num >                                                                                                    |
|                | ['\' GunOpenPos ':=' < expression (IN) of num > ] ';'                                                                                                    |

5.2.2.2 TuneDetectionParams

## 5.2.2.2 TuneDetectionParams

| usage           | TuneDetectionParams is used to change search parameters during tuning                                                                                        |
|-----------------|----------------------------------------------------------------------------------------------------|
|                 | procedures. A tuning procedure is typically used to find an optimal value for a                                                                              |
|                 | parameter. A test movement (that is, a program execution with a                                                                                              |
|                 | SearchMoveCheck) is repeated when using different parameter tune values set                                                                                  |
|                 | up by TuneDetectionParams.                                                                                                    |
| Basic examples  |                                                                                                    |
|                 | The following example illustrates the instruction TuneDetectionParams.                                                                                       |
|                 | FOR i FROM 1 TO 10 DO                                                                                                    |
|                 | <pre>TuneDetectionParams Gun1\Threshold:=10000\LeakSubtrahend:=1e-10\SearchKv:= 0.1*i;</pre>                                                                 |
|                 | SearchMoveCheck gun1, \GunOpenPos:=100;<br>ENDFOR                                                                                                    |
| Arauments       |                                                                                                    |
|                 | TuneDetectionParams gunnum [\Threshold] [\LeakSubtrahend]                                                                                                    |
|                 | [\LeakSubtrahend] [\SearchKv] [\SearchTi] [\SearchSpeed]<br>[\FilterCoeff]                                                                                   |
| qunnum          |                                                                                                    |
| 5               | Data type: num                                                                                                    |
|                 | Used gun number. Corresponding to the element number in the gundata array curr gundata in the module SWUSER.SYS.                                             |
| \               |                                                                                                    |
| \'I'nreshold    | Data tem ar                                                                                                    |
|                 |                                                                                                    |
|                 | The value that should trigger the search stop. Start with high value to avoid false alarms during initial tuning.                                            |
| \LeakSubtrahend |                                                                                                    |
|                 | Data type: num                                                                                                    |
|                 | Value used to control the leak rate of the search signal seen in test signal 1230.<br>Start with low value too see the search signal and gradually increase. |
| \SearchKy       |                                                                                                    |
| (bear ennev     | Data type: num                                                                                                    |
|                 | Proportional gain in the speed regulation loop during the search part of the                                                                                 |
|                 | movement.                                                                                                    |
| \SearchTi       |                                                                                                    |
|                 | Data type: num                                                                                                    |
|                 | Integration time in the speed regulation loop during the search part of the movement.                                                                        |

## 5 TuneMaster and tuning

# 5.2.2.2 TuneDetectionParams *Continued*

| \SearchSpeed |                                                                     |
|--------------|---------------------------------------------------------------------|
| , <u> </u>   | Data type: num                                                      |
|              | Speed during search movement mm/s.                                  |
| \FilterCoeff |                                                                     |
|              | Data type: num                                                      |
|              | Cut off frequency for the speed error filter (Hz).                  |
| Syntax       |                                                                     |
|              | TuneDetectionParams                                                 |
|              | [gunnum ':='] <expression (in)="" num="" of=""></expression>        |
|              | ['\' Threshold ':=' <expression (in)="" num="" of="">]</expression> |

['\' LeakSubtrahend ':=' <expression (IN) of num>]

['\' SearchKv ':=' <expression (IN) of num>]
['\' SearchTi ':=' <expression (IN) of num>]
['\' SearchSpeed ':=' <expression (IN) of num>]
['\' FilterCoeff ':=' <expression (IN) of num>]';'
## 6 Motor type file

#### Content of motor type file

The motor type file must include the types:

- MOTOR\_TYPE
- STRESS\_DUTY\_CYCLE

If not using the default values for standard ABB motors, the motor type file can include (for example):

- MOTOR\_CALIB
- LCM0
- AXC\_FILTER

#### Example of motor type file

```
MOC:CFG_1.0::
#Technical spec S.DTE 008-91
#
MOTOR_TYPE:
-name "ARO_S.DTE008_91"\
-pole_pairs 4\
-inertia 0.00165\
-torque_0 18\
-ke 0.98365\
-ke_temp_coef_20 0.00035\
-ke_stability_coef_20 0.03\
-ke_tolerance_min -0.05
-ke_tolerance_max 0.05\
-ke_red_2i0 0.06\
-i_max 19.5\
-torque_losses_at_speed1 0.2\
-torque_losses_at_speed2 0.3\
-torque_losses_at_speed3 0.4 \
-speed1 104.72 -speed2 209.44\
-speed3 314.16\
-r_stator_20 1.225\
-r_stator_temp_coef_20 0.00263\
-l_stator 0.00325
#
STRESS_DUTY_CYCLE:
-name "SGUN_1"\
-speed_absolute_max 314\
-torque_absolute_max 30\
```

This page is intentionally left blank

# Index

#### Α

acceleration, 39 alarm torque, 29

## В

Back button, 16 buttons, 16

## С

Change button, 16 commissioning mode, 48 connection, 20

## D

deflection, 43 delta position, 30

## F

fine calibration, 22 FlexPendant, 10 force calibration, 32

## G

gun deflection, 43 gun specific data, 20

#### L

load a saved configuration, 48 load configuration, 18

## Μ

Main view, 16 motor type, 19 motor type file, 73

## Ν

Next button, 16 non-linear guns, 28

## R

requirements, 10 RobotStudio, 10

## S

save configuration, 46 Servo Gun Setup wizard, 15 Skip button, 16 speed limit, 37 system parameters, 10, 53

## Т

**Test Signal Viewer, 63** transmission, 25 TuneMaster, 10, 37, 39 tune servo gun, 23

U Update button, 16

#### W wizard, 15

Х x-gun, 28

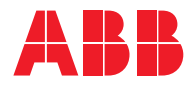

ABB AB Robotics & Discrete Automation S-721 68 VÄSTERÅS, Sweden Telephone +46 10-732 50 00

#### ABB AS

Robotics & Discrete Automation Nordlysvegen 7, N-4340 BRYNE, Norway Box 265, N-4349 BRYNE, Norway Telephone: +47 22 87 2000

### ABB Engineering (Shanghai) Ltd.

Robotics & Discrete Automation No. 4528 Kangxin Highway PuDong New District SHANGHAI 201319, China Telephone: +86 21 6105 6666

#### ABB Inc.

Robotics & Discrete Automation 1250 Brown Road Auburn Hills, MI 48326 USA Telephone: +1 248 391 9000

abb.com/robotics